**SAIA-Burgess Electronics** 

SWITCHES • MOTORS • CONTROLLERS

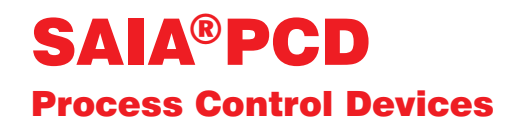

# PCD7.D160 and ..D170 Small industrial terminals Manual

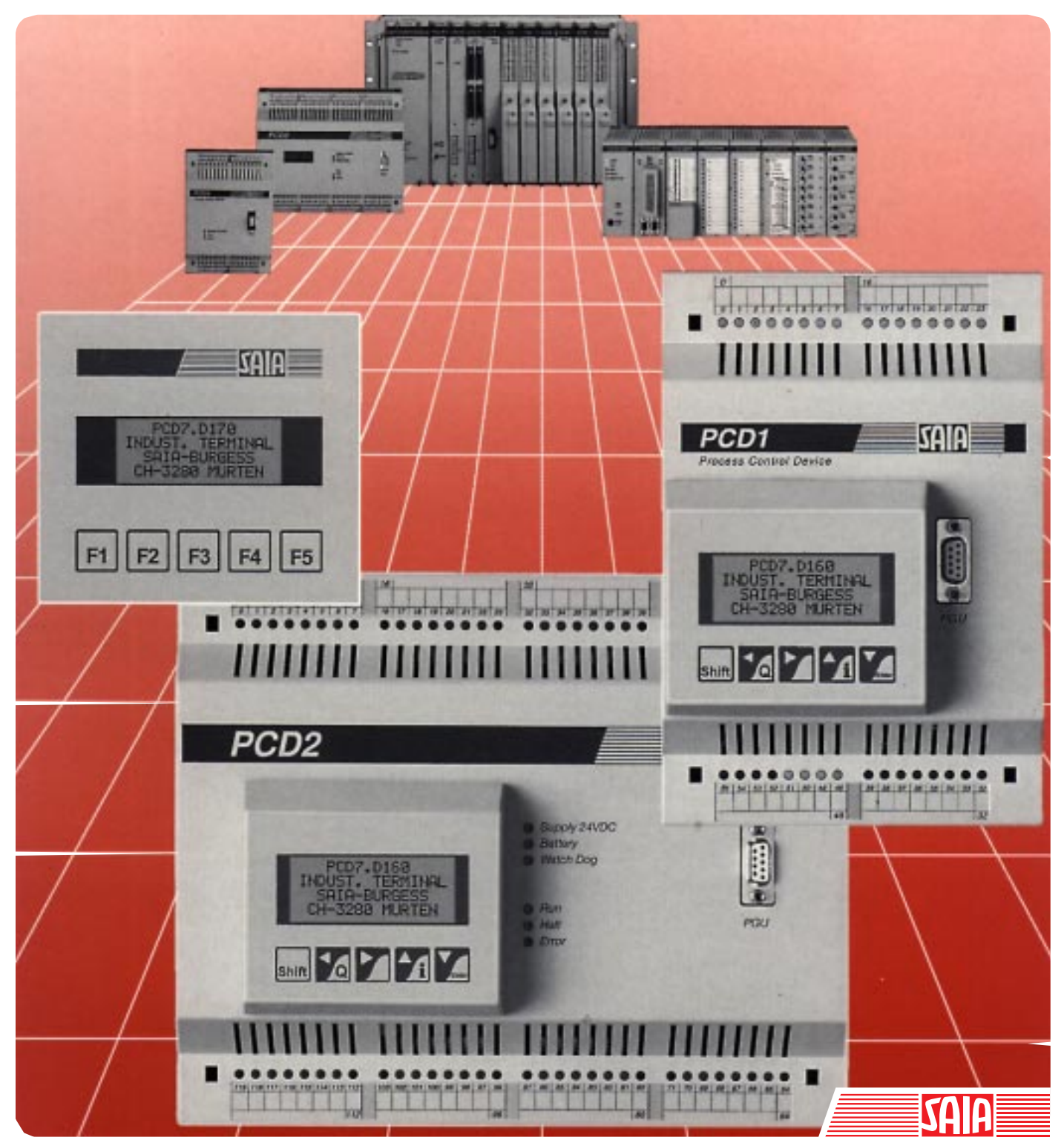

Edition 26/753 E1

| BA: Electronic Controllers | Telephone<br>Telefax | 026 / 672 71 11<br>026 / 670 44 43 |
|----------------------------|----------------------|------------------------------------|
|                            |                      |                                    |

#### **SAIA-Burgess Companies**

| Switzerland | SAIA-Burgess Electronics AG<br>Freiburgstrasse 33<br>CH-3280 Murten<br>☎ 026 672 77 77, Fax 026 670 19 83                       | France     | SAIA-Burgess Electronics Sàrl.<br>10, Bld. Louise Michel<br>F-92230 Gennevilliers<br>✿ 01 46 88 07 70, Fax 01 46 88 07 99 |
|-------------|----------------------------------------------------------------------------------------------------|------------|----------------------------------------------------------------------------------------------------|
| Germany     | SAIA-Burgess Electronics GmbH<br>Daimlerstrasse 1k<br>D-63303 Dreieich<br>☎ 06103 89 060, Fax 06103 89 06 66                    | Nederlands | SAIA-Burgess Electronics B.V.<br>Hanzeweg 12c<br>NL-2803 MC Gouda<br>☎ 0182 54 31 54, Fax 0182 54 31 51                   |
| Austria     | SAIA-Burgess Electronics Ges.m.b.H.<br>Schallmooser Hauptstrasse 38<br>A-5020 Salzburg<br>☎ 0662 88 49 10, Fax 0662 88 49 10 11 | Belgium    | SAIA-Burgess Electronics Belgium<br>Avenue Roi Albert 1er, 50<br>B-1780 Wemmel<br>☎ 02 456 06 20, Fax 02 460 50 44        |
| Italy       | SAIA-Burgess Electronics S.r.l.<br>Via Cadamosto 3<br>I-20094 Corsico MI<br>☎ 02 48 69 21, Fax 02 48 60 06 92                   | Hungary    | SAIA-Burgess Electronics Automation Kft.<br>Liget utca 1.<br>H-2040 Budaörs<br>☎ 23 501 170, Fax 23 501 180               |

#### Representatives

| Great Britain     | Canham Controls Ltd.<br>25 Fenlake Business Centre, Fengate<br>Peterborough PE1 5BQ UK<br>☎ 01733 89 44 89, Fax 01733 89 44 88                                      | Portugal          | INFOCONTROL Electronica e Automatismo LDA.<br>Praceta Cesário Verde, No 10 s/cv, Massamá<br>P-2745 Queluz                               |
|-------------------|----------------------------------------------------------------------------------------------------|-------------------|----------------------------------------------------------------------------------------------------|
| Denmark           | Malthe Winje Automation AS<br>Håndværkerbyen 57 B<br>DK-2670 Greve<br>☞ 70 20 52 01, Fax 70 20 52 02                                                                | Spain             | Tecnosistemas Medioambientales, S.L.<br>Poligono Industrial El Cabril, 9<br>E-28864 Ajalvir, Madrid<br>2 91 884 47 93, Fax 91 884 40 72 |
| Norway            | Malthe Winje Automasjon AS<br>Haukelivn 48<br>№1415 Oppegård<br>🕿 66 99 61 00, Fax 66 99 61 01                                                                      | Czech<br>Republic | ICS Industrie Control Service, s.r.o.<br>Modranská 43<br>CZ-14700 Praha 4<br>☎ 2 44 06 22 79, Fax 2 44 46 08 57                         |
| Sweden            | Malthe Winje Automation AB<br>Truckvägen 14A<br>S-194 52 Upplands Våsby<br>☎ 08 795 59 10, Fax 08 795 59 20                                                         | Poland            | SABUR Ltd.<br>ul. Druzynowa 3A<br>PL-02-590 Warszawa<br>☎ 22 844 63 70, Fax 22 844 75 20                                                |
| Suomi/<br>Finland | ENERGEL OY<br>Atomitie 1<br>FIN-00370 Helsinki<br>2 09 586 2066, Fax 09 586 2046                                                                                    |                   |                                                                                                    |
| Australia         | Siemens Building Technologies Pty. Ltd.<br>Landis & Staefa Division<br>411 Ferntree Gully Road<br>AUS-Mount Waverley, 3149 Victoria<br>3 9544 2322, Fax 3 9543 8106 | Argentina         | MURTEN S.r.I.<br>Av. del Libertador 184, 4° "A"<br>RA-1001 Buenos Aires<br>🕿 054 11 4312 0172, Fax 054 11 4312 0172                     |

#### After sales service

| USA | SAIA-Burgess Electronics Inc.      |
|-----|------------------------------------|
|     | 1335 Barclay Boulevard             |
|     | Buffalo Grove, IL 60089, USA       |
|     | 🕿 847 215 96 00, Fax 847 215 96 06 |

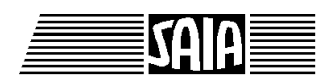

SAIA<sup>®</sup> Process Control Devices

Manual

# **Small industrial terminals**

# PCD7.D160 and ..D170

SAIA-Burgess Electronics Ltd. 1997. All rights reserved Edition 26/753 E1 - 02.1997

Subject to technical changes

© SAIA-Burgess Electronics Ltd.

# Updates

| Date       | Chapter | Page        | Description                                           |
|------------|---------|-------------|-------------------------------------------------------|
|            |         |             |                                                       |
| 15.11.2000 |         |             | Small updates for the "Support Homepage"              |
| 15.11.2000 | 2       | 2-1         | Correction : Tolerance of the supply voltage at $U_n$ |
| 15.11.2000 | 10      | 10-1 / 10-2 | Serial interface RS 232 only possible withD170        |
|            |         |             |                                                       |
|            |         |             |                                                       |
|            |         |             |                                                       |

#### Manual : Small industrial terminals PCD7.D160 and ..D170 - Edition E1

# Contents

| 1.  | Overview                                                                                                    | page                                    |
|-----|----------------------------------------------------------------------------------------------------|-----------------------------------------|
| 2.  | Technical data                                                                                                    |                                         |
| 3.  | Dimensions                                                                                                    |                                         |
| 4.  | Hardware                                                                                                    |                                         |
|     | <ul><li>4.1 The D160 build-on terminal</li><li>4.2 D170 front-panel terminal</li></ul>                                                                                                    | 4-1<br>4-5                              |
| 5.  | Operation                                                                                                    |                                         |
|     | <ul><li>5.1 Power-up tests</li><li>5.2 The keyboard</li><li>5.3 Setup/Test mode</li></ul>                                                                                                    | 5-1<br>5-2<br>5-3                       |
| 6.  | Commands                                                                                                    |                                         |
|     | <ul> <li>6.1 Configuration (by the serial interface)</li> <li>6.2 Cursor control</li> <li>6.3 Display control</li> <li>6.4 Miscellaneous commands</li> <li>6.5 Command Summary</li> </ul>                                                                                  | 6-1<br>6-3<br>6-5<br>6-6<br>6-7         |
| 7.  | Character sets                                                                                                    |                                         |
| Q   | <ul> <li>7.1 First ASCII-table (32 127 dec)</li> <li>7.2 Extended ASCII-table (128 255 dec)</li> </ul>                                                                                                    | 7-1<br>7-1                              |
| 0.  | 0.1. Hardware configuration                                                                                                    | 0.1                                     |
|     | <ul> <li>8.1 Hardware configuration</li> <li>8.2 Single text transmission</li> <li>8.3 Transmission of several texts</li> <li>8.4 Recognition of a pressed key with a following action</li> <li>8.5 Modifying numerical parameters</li> <li>Functionblock INPUT</li> </ul> | 8-1<br>8-1<br>8-2<br>8-2<br>8-3<br>8-26 |
| 9.  | Comparison of terminals PCD7.D202 andD160/D170                                                                                                    |                                         |
| 10. | Interface connection cables RS 232                                                                                                    |                                         |

Notes :

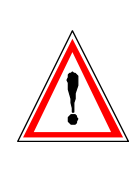

#### Please note :

A number of detailed manuals are available to aid installation and operation of the SAIA<sup>®</sup> PCD. These are for use by technically qualified staff, who may also have successfully completed one of our "workshops".

To obtain the best performance from your SAIA<sup>®</sup> PCD, closely follow the guidelines for assembly, wiring, programming and commissioning given in these manuals. In this way, you will also become one of the many enthusiastic SAIA<sup>®</sup> PCD users.

If you have any technical suggestions or recommendations for improvements to the manuals, please let us know. A form is provided on the last page of this manual for your comments.

#### Summary

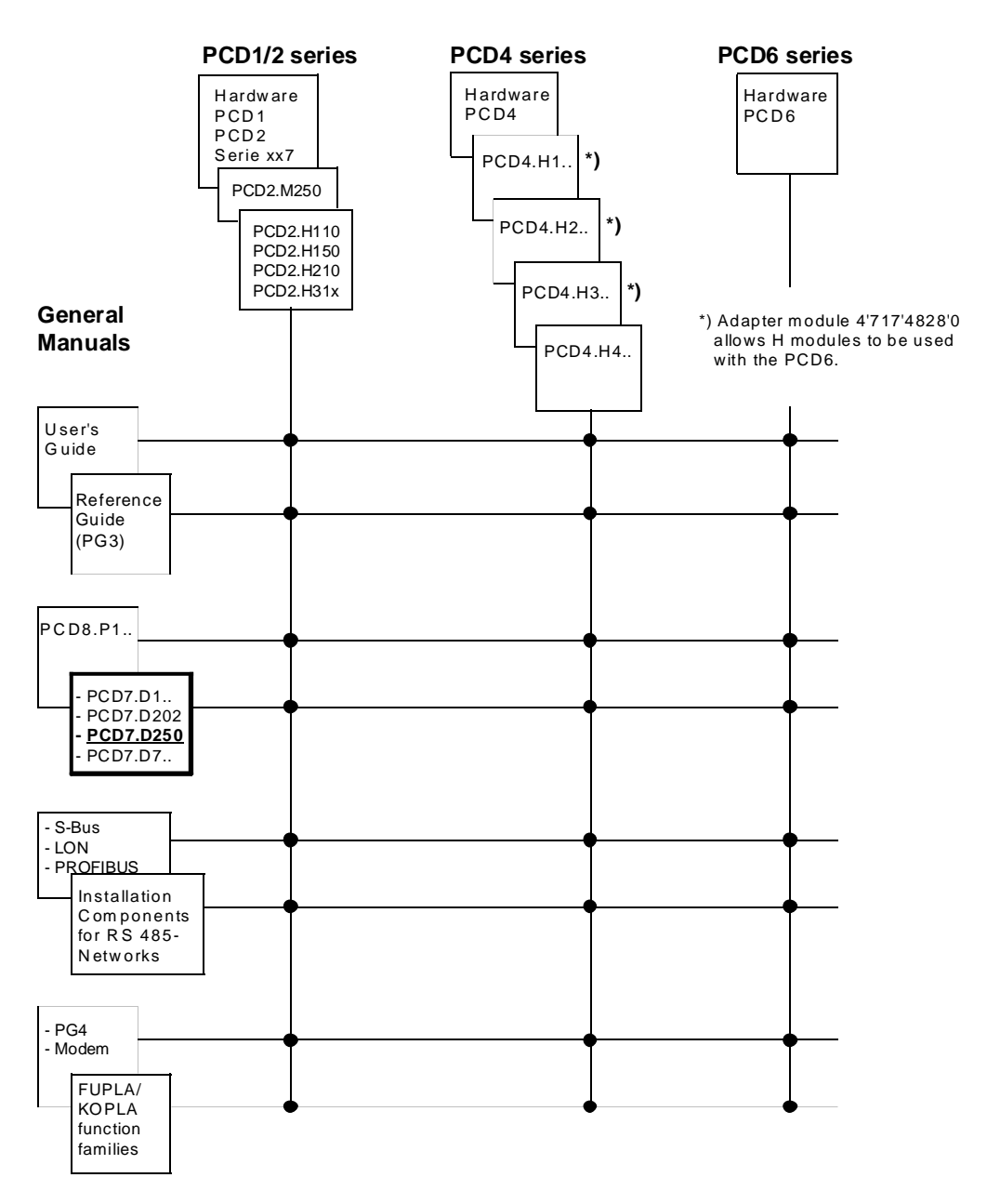

# Reliability and safety of electronic controllers

SAIA-Burgess Electronics Ltd. is a company which devotes the greatest care to the design, development and manufacture of its products:

- state-of-the-art technology
- compliance with standards
- ISO 9001 certification
- international approvals: e.g. Germanischer Lloyd, UL, Det Norske Veritas, CE mark ...
- choice of high-quality componentry
- quality control checks at various stages of production
- in-circuit tests

Despite every care, the excellent quality which results from this does have its limits. It is therefore necessary, for example, to reckon with the natural failure of components. For this reason SAIA-Burgess Electronics Ltd. provides a guarantee according to the "General terms and conditions of supply".

The plant engineer must in turn also contribute his share to the reliable operation of an installation. He is therefore responsible for ensuring that controller use conforms to the technical data and that no excessive stresses are placed on it, e.g. with regard to temperature ranges, overvoltages and noise fields or mechanical stresses.

In addition, the plant engineer is also responsible for ensuring that a faulty product in no case leads to personal injury or even death, nor to the damage or destruction of property. The relevant safety regulations should always be observed. Dangerous faults must be recognized by additional measures and any consequences prevented. For example, outputs which are important for safety should lead back to inputs and be monitored from software. Consistent use should be made of the diagnostic elements of the PCD, such as the watchdog, exception organization blocks (XOB) and test or diagnostic instructions.

If all these points are taken into consideration, the SAIA<sup>®</sup> PCD will provide you with a modern, safe programmable controller to control, regulate and monitor your installation with reliability for many years.

# 1. Overview

### 1.1 Application

SAIA's new small terminals take advantage of the high intelligence and ample memory of SAIA<sup>®</sup>PCD controllers and can therefore be used economically and to optimal effect with industrial control systems or in building automation.

- All SAIA terminals PCD7.D1.. and D2.. have a simple text display. Apart from the display size and number of keys, they are fully mutually compatible, which makes changing to a larger version problem free (request brochure 26/311 E).
- The texts to be displayed are stored in the PCD control device. This means that the same programming tool (PG1, PG3 or PG4) can be used as for the control program. In addition, access to text and variables is possible at any time via modem.
- The intelligent text output of PCD controllers allows variables to be edited as desired and output to the display in the necessary format.
- Of course, these terminals also bear the CE mark and have been developed and manufactured under quality rules to ISO 9001.

For intelligent terminals with graphics display also, please request brochure 26/325 E.

### 1.2 Quick guide to operating terminals PCD7.D160 and D170

The following chapters supply detailed descriptions of the broad functional possibilities provided by the D160/D170 terminal. In any practical application, probably only a small part of them will be used.

In order to give the beginner a brief guide to simple text output it is advisable, before studying all tests and instructions individually, to do one of the program examples from chapter 8 as a practical exercise. In this way it will be obvious how simple it is in practice to work with the PCD and the D160/D170 terminal.

### 1.3 Three types

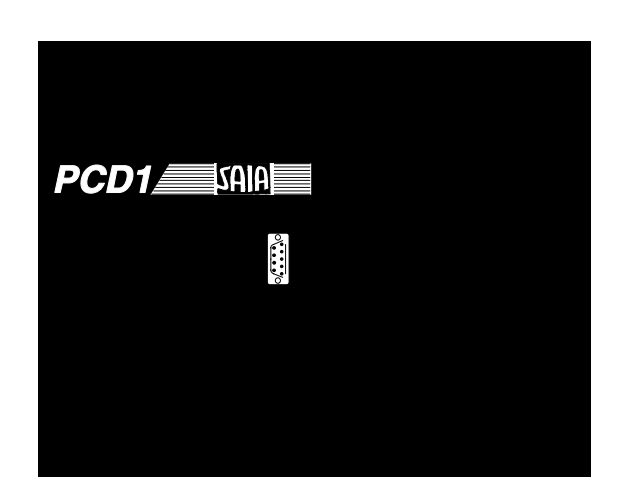

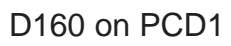

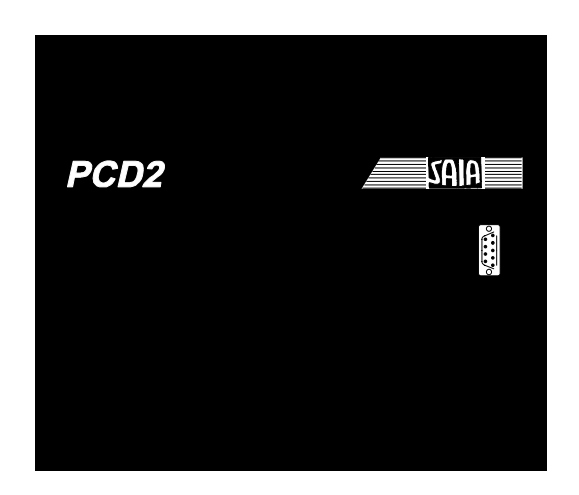

D160 on PCD2

All types are identical regarding display (4 x 16 characters) number of keys (5) and all software functions.

**Terminal sets ..D162 and ..D163** plug straight onto the cover of PCD1or PCD2 controllers. This combination results in an intelligent controller with the capacity for direct display and entry. The type designation for the set varies according to the interface modul used (see ordering details and part 4.1).

| F1 F2 F3 F4 F5 |
|----------------|

PCD7.D170

**Terminal ..D170** is suitable for front-panel flush mounting with IP 65 protective system and has RS 232 interface which fits all PCD controllers.

# 1.4 Ordering details

| Туре                   | Description                                                                                                    |  |
|------------------------|----------------------------------------------------------------------------------------------------|--|
|                        | Small terminal set for direct mounting on PCD1 or PCD2, consisting of terminal with display of 4 x 16 characters.                     |  |
| PCD7.D162<br>PCD7.D163 | andF540 interface module<br>andF550 interface module with additional RS 422/RS 485<br>interface and real time clock (only for PCD2)   |  |
| PCD7.D170              | Small terminal for external mounting (front panel flush mount) with display of 4 x 16 characters                                      |  |
|                        | Interface connecting cable (shielded)                                                                                                 |  |
| PCD7.K412              | betweenD170 terminal and the PGU connector of PCD CPU's (9-pole D-type connector both ends), lenght 2.5 m                             |  |
| PCD7.K422              | betweenD170 terminal (9-pole D-type connector) and<br>the RS232 interface of the PCD1, PCD2 or PCD4 (wire ends<br>free), lenght 2.5 m |  |

Overview

Notes :

# 2. Technical data

| Type designation                                         | PCD7.D162/D163 1)                                                                                                    | PCD7.D170                                                 |  |
|----------------------------------------------------------|----------------------------------------------------------------------------------------------------|-----------------------------------------------------------|--|
| Display                                                  |                                                                                                    |                                                           |  |
| Туре                                                     | LCD with LED back-lighting                                                                                                    |                                                           |  |
| Display dimensions<br>(h x w)                            | 4 x 16 characters<br>24 x 60 mm                                                                                                    | 4 x 16 characters<br>24 x 60 mm                           |  |
| Character size<br>(h x w)                                | 5 x 7 pixels<br>+ cursor<br>2.95 x 4.75 mm                                                                                                    | 5 x 7 pixels<br>+ cursor<br>2.95 x 4.75 mm                |  |
| Contrast adjustment                                      | software                                                                                                    | software                                                  |  |
| Back-lighting                                            | off/on                                                                                                    | off/on                                                    |  |
| Character fonts                                          | ASCII plus specia<br>English, German,French an                                                                                                    | al characters for<br>d Scandinavian languages             |  |
| Keyboard                                                 |                                                                                                    |                                                           |  |
| Function keys, customizable                              | 5                                                                                                    | 5                                                         |  |
| System / numeric keys                                    | (5) <sup>2)</sup>                                                                                                    | (5) <sup>2)</sup>                                         |  |
| Memory                                                   |                                                                                                    |                                                           |  |
| Text and data                                            | Entire text and data memory of PCD controller,<br>i.e. from max. 128 Kbytes for PCD1 to max. 1 Mbytes for PCD6                                                                    |                                                           |  |
| Interfaces                                               |                                                                                                    |                                                           |  |
| to SAIA®PCD                                              | plugged directly<br>onto PCD1/2                                                                                                    | RS 232<br>9-pole, D-type jack                             |  |
| Performance and programming                              |                                                                                                    |                                                           |  |
| Performance features                                     | All performance features of PCD controllers are also available for terminals, such as: up to 8000 texts, data in any format, alarm handling, password protection, real time clock |                                                           |  |
| Programming software                                     | Any SAIA®PCD programmir                                                                                                    | ng tool (PG1, PG3 or PG4)                                 |  |
| General data                                             |                                                                                                    |                                                           |  |
| Supply voltage at $U_n$                                  | 5 VDC<br>from PCD1/2 bus                                                                                                    | 24 VDC, +30%/-20%<br>19 VAC, ±15%,<br>full-wave rectified |  |
| Power consumption at U <sub>n</sub>                      | 300 mA or 100 mA <sup>3)</sup>                                                                                                    | 100 mA                                                    |  |
| Interference immunity                                    | CE mark according to EN                                                                                                    | 1 50 081-1 and 50 082-2                                   |  |
| Protective system (front)                                | IP 20 IP 65                                                                                                    |                                                           |  |
| Operating temperature                                    | 050°C                                                                                                    | 050°C                                                     |  |
| Storage temperature                                      | -25+70°C                                                                                                    | -25+70°C                                                  |  |
| Humidity<br>(without condensation)<br>DIN 40 040 class F | 595%                                                                                                    | 595%                                                      |  |

The ..D162 or ..D163 build-on terminals can also be ordered rady for connection, mounted on a PCD1 or PCD2
 Software configuration on the 5 keys produces 5 function keys or, with a shift key, 8 key functions.

3) 100 mA with back-lighting switched off

Technical data

Notes :

# 3. Dimensions

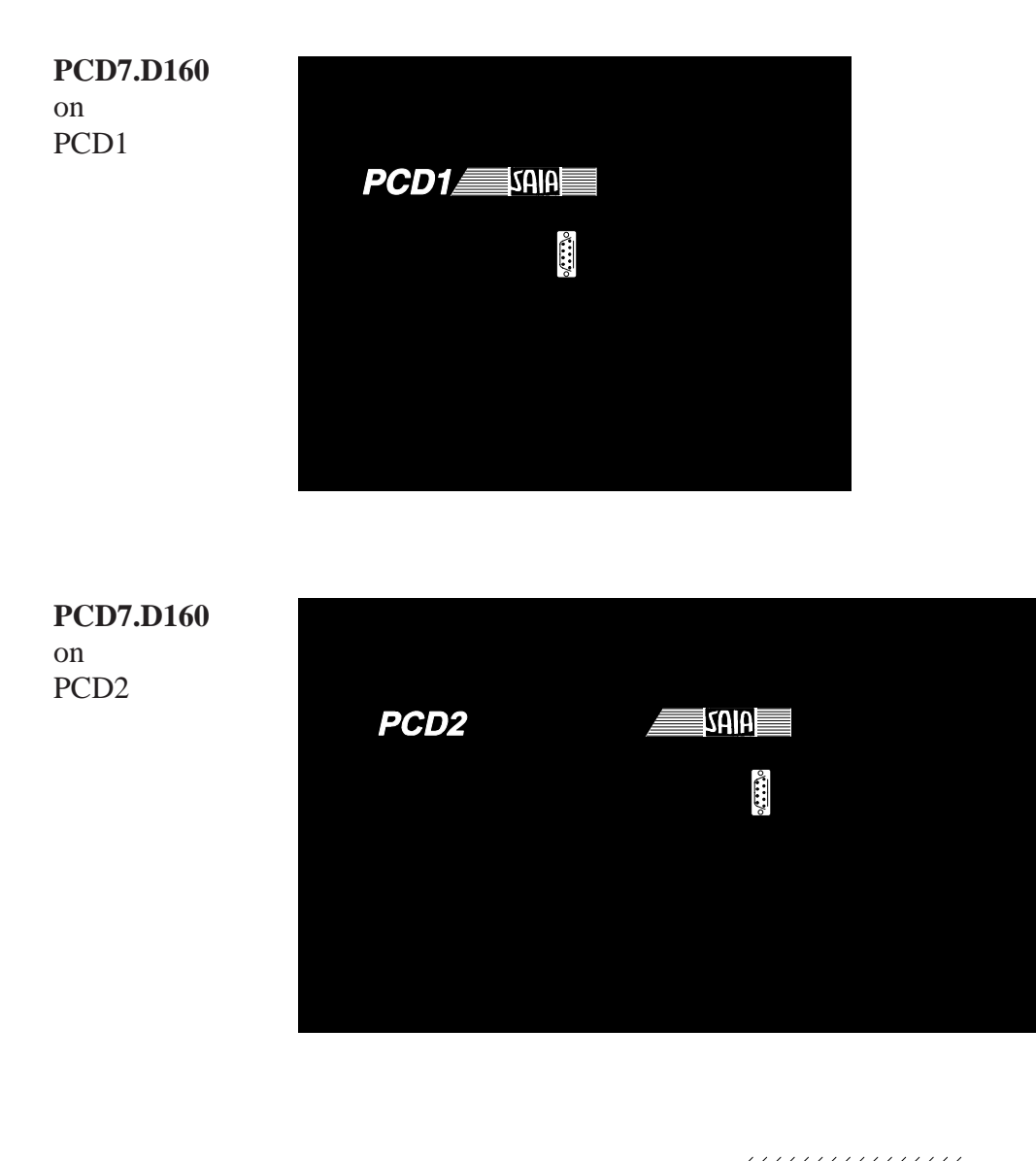

#### PCD7.D170

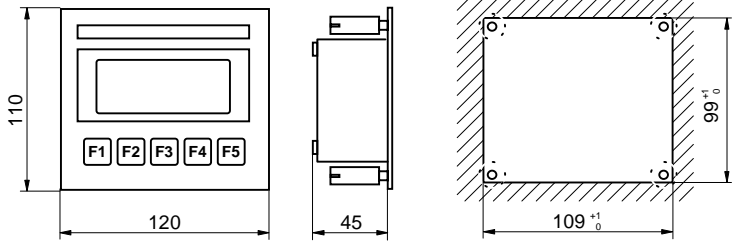

Dimensions

Notes :

# 4. Hardware

Both models D160/D170 are identical as far as the display, keys and all software functions are concerned. Regarding hardware, they differ from each other in the following points:

- **Type D160** is plugged directly onto a PCD1 or PCD2 control device using an interface module
- **Type D170** (as D200/202) is designed for independent front-panel flush mounting, with its own 24V DC supply and a plug for an RS 232 connection.

## 4.1 The D160 build-on terminal

#### 4.1.1 Mechanical features and assembly instructions D162 and D163

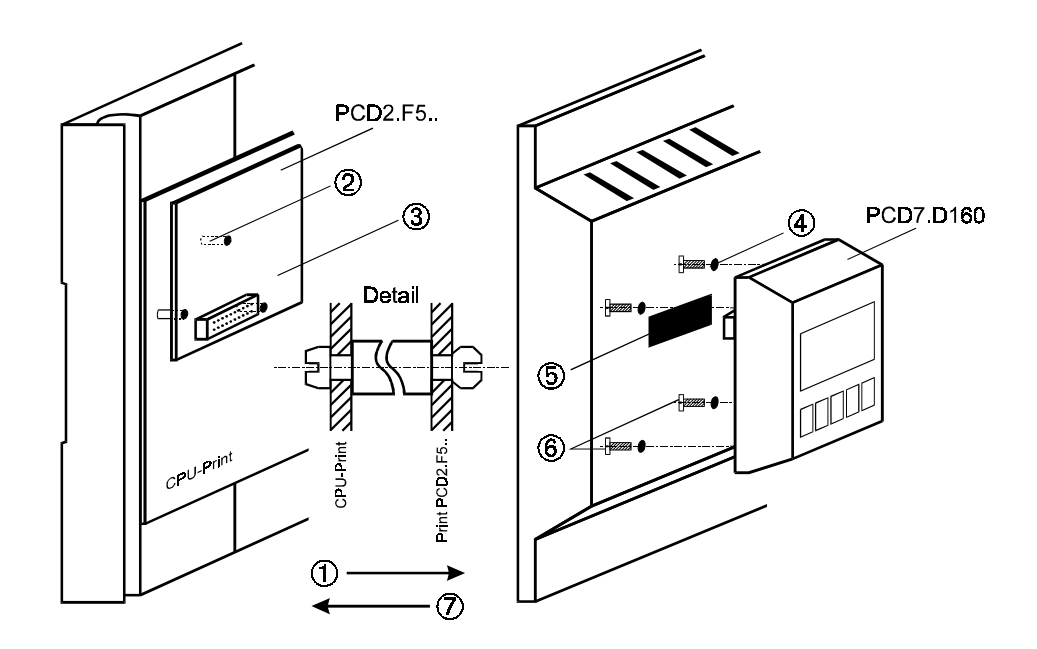

- ① Remove cover
- ② insert supports onto main board (see "Detail"). Older modules do not have all 3 holes on the main board.
- ③ Plug PCD7.F5.. interface module into connector and snap into supports.
- Push through or drill out ready-positioned screw holes Ø 3mm from back of cover.
- For PCD2: press red window out of cover
   For PCD1: spec. cover 4'104'7338'0 can be ordered.
- <sup>®</sup> Tighten the D160 terminal with the 4 screws.
- $\bigcirc$  Carfully place cover on lower part.

The cover, including the terminal, can be removed and replaced, even while the PCD1 is powered up and running.

We solve all listed problems for you when you order configured PCD1 or PCD2 systems with ready-assembled terminals (see part 4.1.2).

#### 4.1.2 Which combinations are possible?

| PCD1/2<br>base unit | Cover                   | PCD7.D162<br>terminal set with<br>F540 interface<br>module (standard<br>without RTC and<br>interface no.3) | <b>PCD7.D163</b><br>terminal set with<br>F550 interface<br>module (with RTC<br>and interface no.3                  |
|---------------------|-------------------------|----------------------------------------------------------------------------------------------------|----------------------------------------------------------------------------------------------------|
| PCD1.M110           | Special<br>4'104'7338'0 | √<br>a)                                                                                                    | $(\sqrt{)}$ but no other<br>interface<br>available                                                                 |
| PCD1.M120           | Special<br>4'104'7338'0 | √<br>b)                                                                                                    | $\left( \ {  }  ight) $ but no other interface available                                                           |
| PCD2.M110           | Standard                | √<br>с)                                                                                                    | <ul> <li>√ with RTC but no other interface</li> <li>d) available</li> </ul>                                        |
| PCD2.M120           | Standard                | √<br>e)                                                                                                    | <ul> <li>√ additional<br/>interface no. 3<br/>(RS422/485) and<br/>real time clock</li> <li>f) available</li> </ul> |

\*) From production 9701 on, blind holes are in the cover. They can be pushed or drilled through.

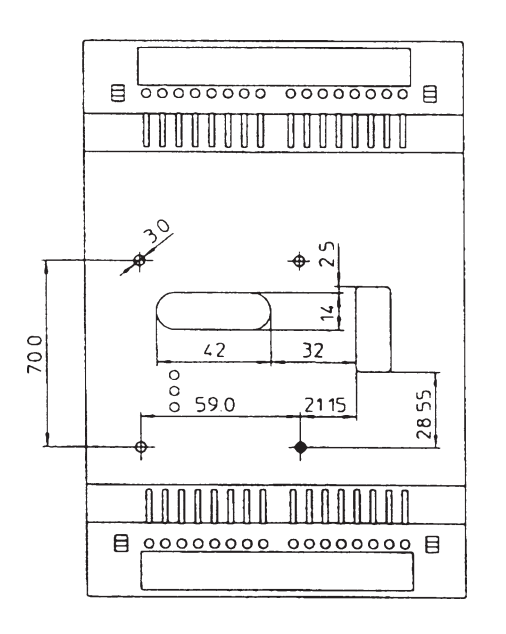

This type of PCD1 cover can be obtained by ordering item number 4'104'7338'0.

We solve all listed assembly problems for you when you order configured PCD1 or PCD2 systems with ready-assembled terminals.

| Combination                                                                                                    | Configured<br>type                                 |
|----------------------------------------------------------------------------------------------------|----------------------------------------------------|
| <ul> <li>a) PCD1.M110 with set D162</li> <li>b) PCD1.M120 with set D162</li> <li>c) PCD2.M110 with set D162</li> <li>d) PCD2.M110 with set D163</li> <li>e) PCD2.M120 with set D162</li> <li>f) PCD2.M120 with set D163</li> </ul> | P30-5<br>P35-5<br>P10-5<br>P10-6<br>P20-5<br>P20-6 |

#### Drawings to represent preceding table

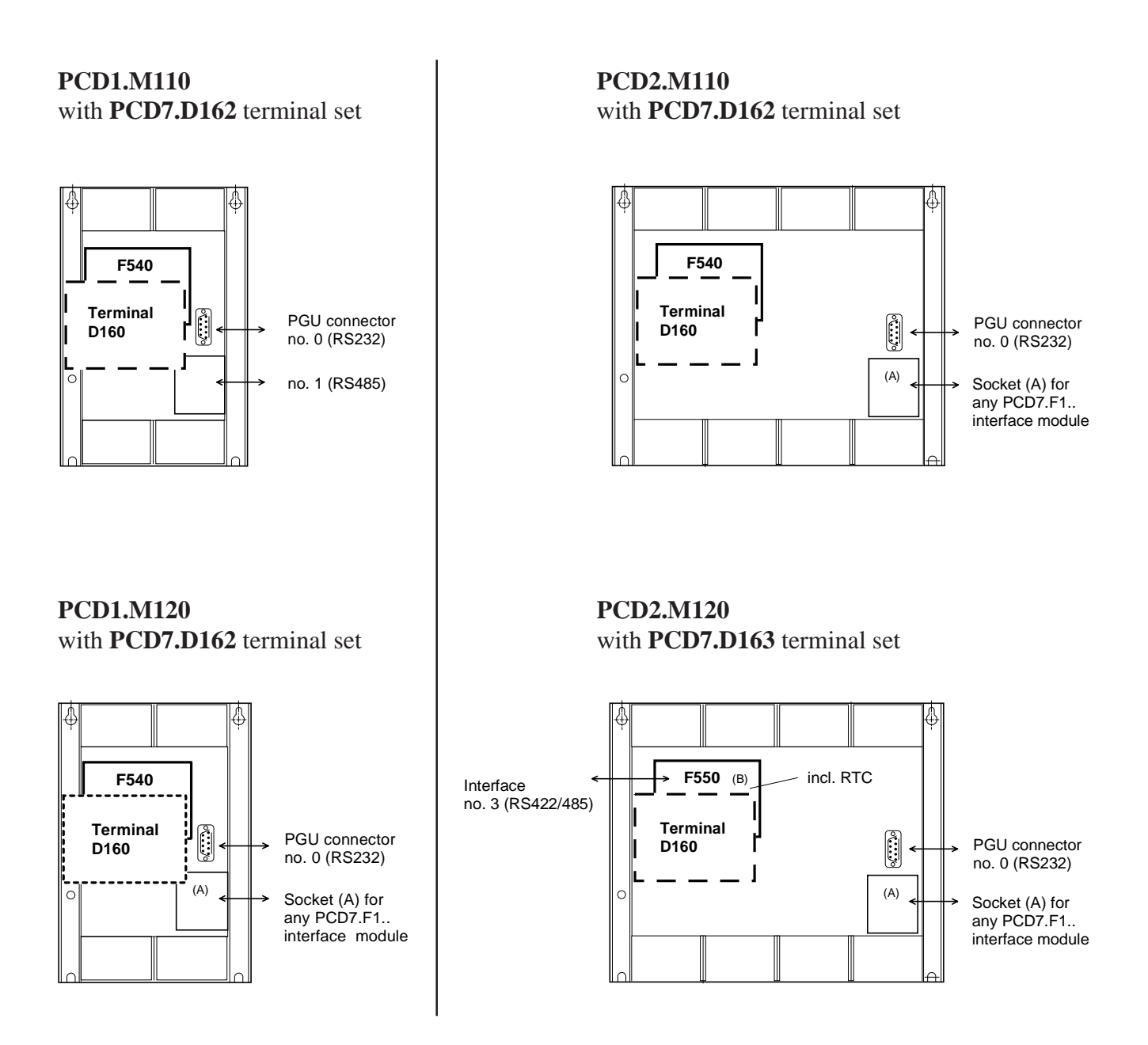

#### 4.1.3 Communications of terminal D160 to PCD1/PCD2

As shown in the previous section, communication takes place via the interface module with **port no. 2** of the PCD1 or PCD2 controller.

The communications parameters of both devices (D160 and PCD1/2) must match (see section 5.3.1 Setup mode). Regarding handshaking, the terminal requires **"RTS/CTS"** (which is the default setting). This corresponds to **MC1** mode in the PCD1/2 SASI text.

#### 4.1.4 Power supply of D160

This is provided from the **internal** +**5V supply of the PCD1/2**. For all additional modules plugged onto the base unit, only limited power is available.

PCD1750 mAPCD21100 mA (including expansion unit)

**The power consumption** of the D160 resp. D162/D163 with interface module F540/F550 is dependent on the back lighting of the display. From +5V it amounts to

- 300 mA with back lighting
- 100 mA without back lighting

Please note these values in connection with the rest of the equipment for the PCD1/2. Further details can be obtained from the PCD1/2 manual under the "Power supply" chapter.

## 4.2 D170 front-panel terminal

#### 4.2.1 Power supply / connections

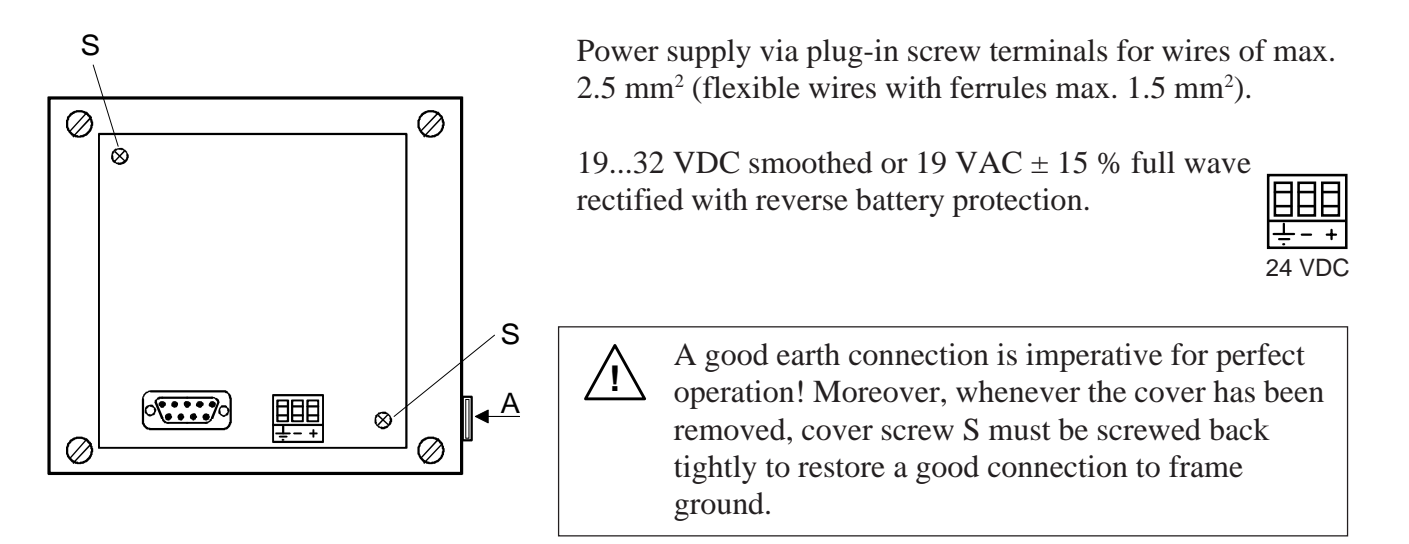

The labelling strip for the 5 keys is pushed in at position A. Depending on the setup (shift key No/Yes) the strip is selectable with F-labelling or with shift function. On the back of the strip, a user-specific label can also be applied.

#### Power supply with full wave rectified AC

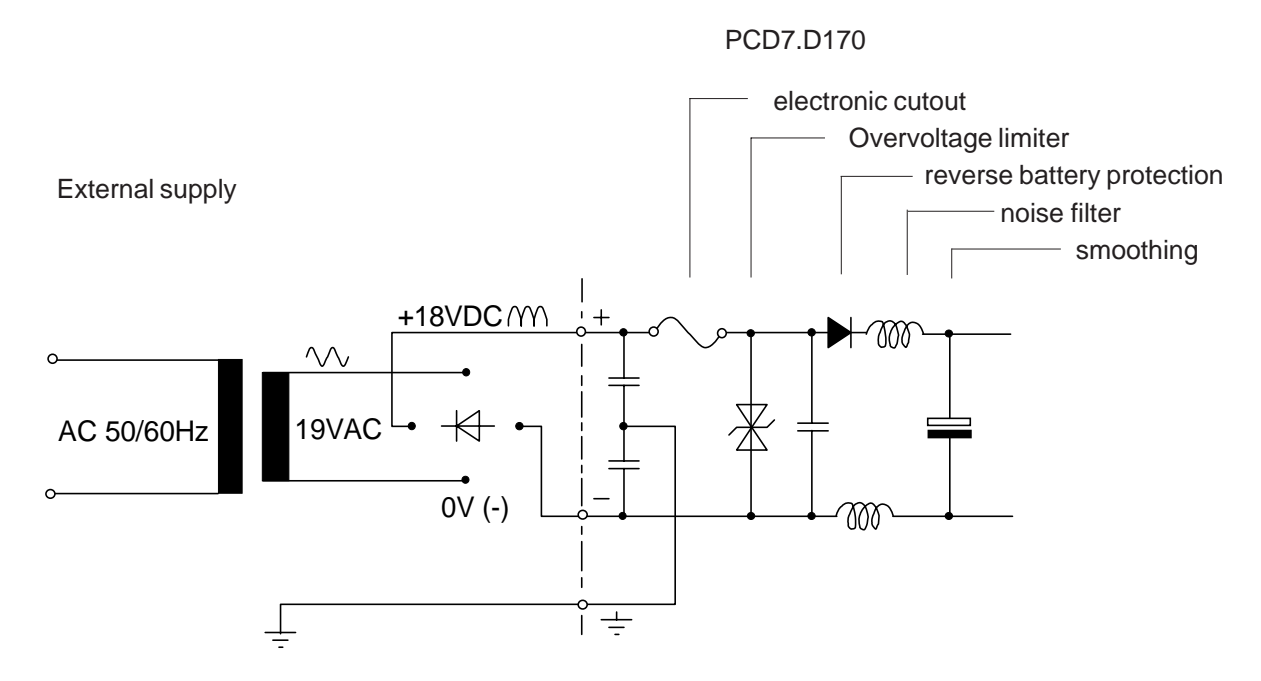

#### 4.2.2 Serial interface RS232 from terminal ..D170

9-pole D-type jack (female)

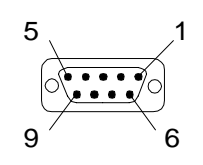

#### Without RTS/CTS handshaking

Instructions apply for all PCD communications channels:

- At the terminal, RTS must be connected with CTS.
- Up to 9600 Baud it is possible to work under PCD communications mode MC0.
- If communication is at 19,200 Baud, handshaking with XON/XOFF is required (PCD communications mode MC2).

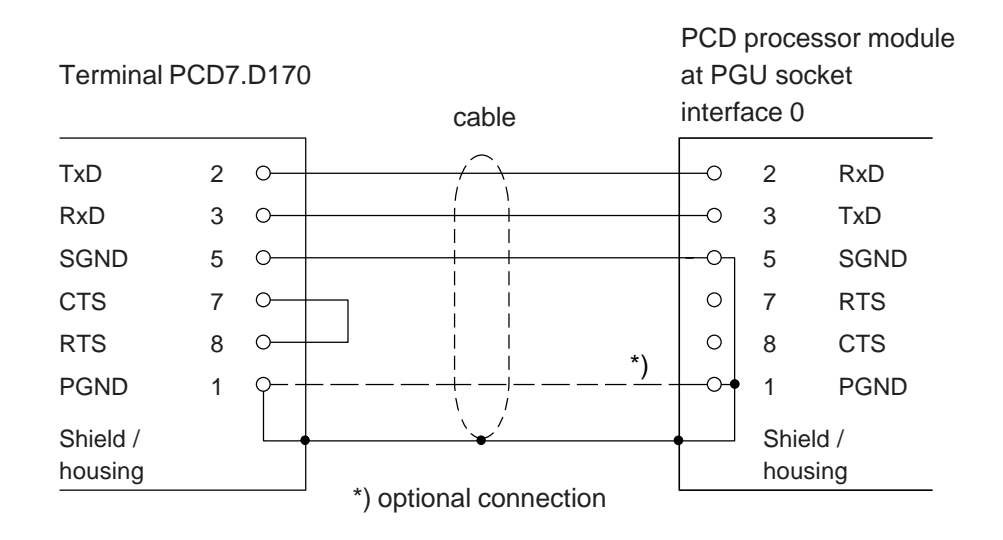

#### a) D170 terminal to PGU connector of PCD

For terminal D170 select in setup mode under handshaking "None" or "XON/XOFF".

PCD7.K412 cable can be used for this connection (see chapter 10).

PGND

Shield / housing 1 Q

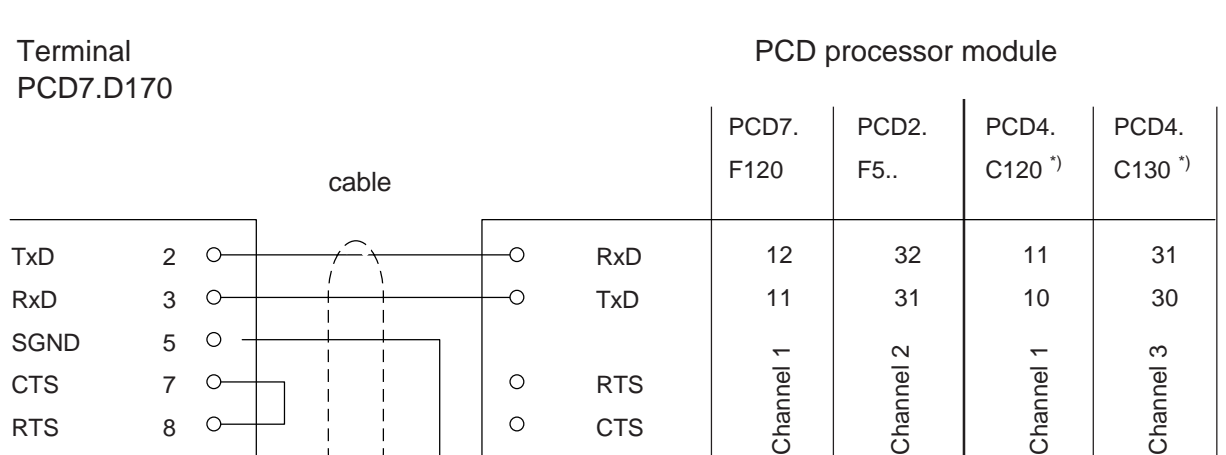

GND

#### b) D170 terminal to PCD processors, channels 1 to 3

For terminal D170 select in setup mode under handshaking "None" or "XON/XOFF".

10

(-)

30

(-)

GND

(-)

GND

(-)

PCD7.K422 cable can be used for this connection (see chapter 10).

#### With RTS/CTS handshaking

The corresponding PCD communications channel must be assigned with MC1 mode. Default the terminal is already in pos. "RTS/CTS".

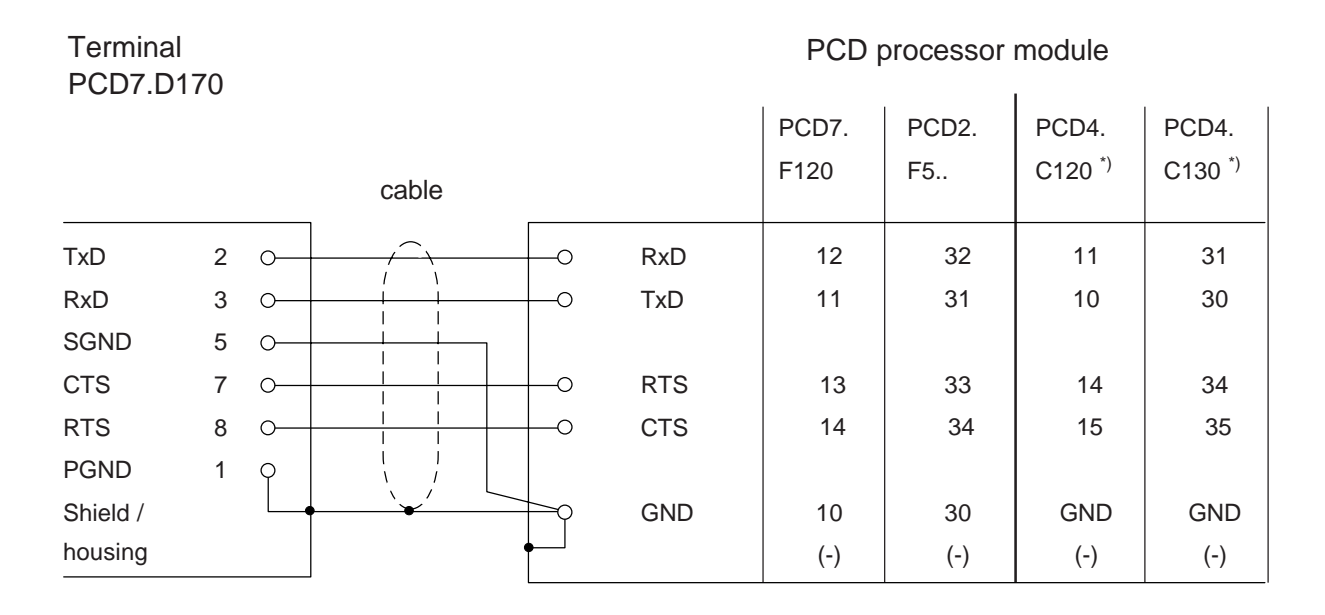

\*) Regarding bus module PCD4.C340, please refer to PCD4 manual 26/734 part 3.4.

Notes :

# 5. Operation

### 5.1 Power-up tests

When the D160/D170 starts up, this display is shown:

```
SAIA-BURGESS
CH-3280 MURTEN
PCD7.D1x V001
POWER-UP TEST
```

The power-up tests are executed, and the D160/D170 is initialized. This takes about 2 seconds. The user program should not send commands to the terminal during this period, because they will be ignored. The user program can use the "poll" command, described in section 6.4, to determine when the terminal is ready to accept commands, or can simply delay for short period.

The selftest contains 6 steps :

- CPU-Test
- LCD-Test
- RAM-Test
- EPROM-Checksum Test
- Display-Test
- EEPROM-Checksum Test

If any test fails, the D160/D170 attempts to indicate the failure on the display and the microprocessor is halted. The tests are automatically repeated after about 1.5 seconds, when the watchdog timer resets the terminal.

### 5.2 The keyboard

The 5 keys can operate either as straight function keys F1 to F5, or as shift-keys with dual functions (see also chapters entitled "Setup" and "Control commands").

According to the mode selected, appropriate strip labels can be inserted.

Mode without Shift-function

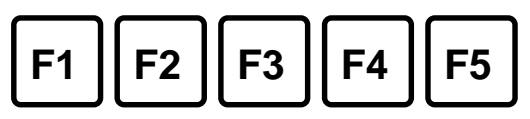

| Key | Dec | Hex | ASCII | Notes |
|-----|-----|-----|-------|-------|
| F1  | 65  | 41  | 'A'   |       |
| F2  | 66  | 42  | 'B'   |       |
| F3  | 67  | 43  | 'C'   |       |
| F4  | 68  | 44  | 'D'   |       |
| F5  | 69  | 45  | 'E'   |       |

Mode with Shift-function

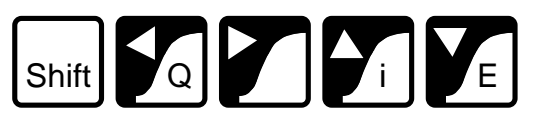

| Key                  | Dec   | Hex  | ASCII | Notes                                                                                                    |
|----------------------|-------|------|-------|----------------------------------------------------------------------------------------------------|
| Shift                | -     | -    | -     | *)                                                                                                    |
| $\leftarrow$         | 8     | 08   | BS    | Left arrow                                                                                                    |
| $\rightarrow$        | 6     | 06   | ACK   | Right arrow                                                                                                    |
| $\uparrow$           | 11    | 0B   | VT    | Up arrow                                                                                                    |
| $\downarrow$         | 5     | 05   | ENQ   | Down arrow                                                                                                    |
| Shift+← (Q)          | 113   | 71   | 'q'   | Quit                                                                                                    |
| Shift+ $\rightarrow$ | 112   | 70   | 'p'   | User key                                                                                                    |
| Shift+↑(i)           | (105) | (69) | (i)   | No code output but change to "Setup/Test"<br>mode. If "Setup/Test" mode is blocked, the<br>character 'i' is output. *) |
| Shift+√ (E)          | 13    | 0D   | CR    | Enter (carriage return)                                                                                                |

\*) If the shift-function mode is being used, access to "Setup/Test" mode should be blocked. This prevents any risk of the user unintentionally entering that mode. An additional key combination (total 8) is also available to the programmer. See chapter 6.4 "Disable and Enable Setup/Test mode".

### 5.3 Setup/Test mode

This mode is entered by pressing  $F1+F4^{*}$  resp. Shift+i. Setup/Test mode can be entered when the D160/D170 is on or off line, all data received from the host is ignored until the mode is exited.

Mode without Shift-function:

SETUP/TEST MODE F4/5 scroll menu F1 exec, F2 exit Setup mode Mode with Shift-function:

```
SETUP/TEST MODE
↑/↓ scroll menu
↓ exec, Q exit
Setup mode
```

Pressing the F4/F5 key or the up or down arrow key steps through the Setup/Test mode menu:

| Setup mode     | Configures the D160/D170         |
|----------------|----------------------------------|
| Default setup  | Restores factory default setup   |
| Demo display   | Demonstration display            |
| Hardware tests | Runs hardware tests continuously |
| Display test   | Tests the LCD display            |
| Keyboard test  | Tests the keyboard               |

Once the desired menu item is selected, pressing F1 resp.  $\rightarrow$  executes.

To exit Setup/Test mode, press "F2" or "Q".

Note 1: If the host computer is sending data to the D160/D170 when the operator enters Setup/Test mode, characters may be lost, which can cause the display to become corrupted on return to normal operation.
 \*) Note 2: If mode without Shift-function is selected (default), the character of the first depressed key is sent out by the serial

interface.

#### 5.3.1 Setup mode

This displays and configures the setup data by the keyboard in the non-volatile EEPROM. The first screen shows a help text:

Mode without Shift-function:

| SET | TUP MODE      |
|-----|---------------|
| F4, | 5 scroll menu |
| F3  | change data   |
| F1  | ok , F2 abort |

Mode with Shift-function:

| SETUP MODE                           |  |  |  |  |
|--------------------------------------|--|--|--|--|
| $\uparrow/\downarrow$ scroll menu    |  |  |  |  |
| $\leftarrow/\rightarrow$ change data |  |  |  |  |
| ⊿ ok , Q abort                       |  |  |  |  |

Pressing any key displays the first item in the menu:

| SETUP          | MODE |  |
|----------------|------|--|
| Baudra<br>9600 | ate: |  |

Pressing the up or down arrow key resp. F4 or F5 steps through the menu of configurable items. Press the left or right arrow key resp. F3 (only one direction) to change the selected item's setting.

| Baudrate                       | 110, 150, 300, 600, 1200, 2400, 4800<br>[9600], 19200 |
|--------------------------------|-------------------------------------------------------|
| Data bits                      | [8] (can not be modified)                             |
| Parity                         | [Even], Odd, None, Low, High                          |
| Stop bits                      | [1] (can not be modified)                             |
| Handshaking                    | None, [RTS/CTS], XON/XOFF                             |
| <b>F</b> alsa kasa ta diambara |                                                       |
| Echo key to display            | [NO], Yes                                             |
| Page/scroll mode               | [Page], Scroll                                        |
| Auto line feed                 | [No], Yes                                             |
| Key auto-repeat                | [No], Yes                                             |
| "2 speed"                      |                                                       |
| Character set                  | [D100 compatible], English, French,                   |
|                                | German, Scandinavian                                  |
| Backlight                      | [Off], On                                             |
| Contrast                       | 07 [4]                                                |
| Shift key                      | [No] Yes                                              |
| Оппскоу                        |                                                       |

[] Factory default settings are shown in square brackets. Each item is described in detail below.

Once all settings are correct, press F1 resp.  $\dashv$  to store the data to the non-volatile EEPROM memory. To abort, discarding any changes, press "F2" or "Q". All features except the baudrate, data bits, parity, stop bits and handshaking can also be controlled from the host computer by sending an escape sequence to the D160/D170. These are described in section 6.1.

[None]

#### **Communication parameter** (Baudrate, D

(Baudrate, Data bits, Parity and Stop bits)

These settings define the communications protocol

Start bit
 Data bits
 Party bit (or none)
 Stop bit

Parity "High" can also be used as second stop bit.

#### Handshaking

With handshaking, the data flow between communications partners can be controlled. Since the D160/D170 has a receive buffer of 256 characters, handshaking is not generally required.

At <u>19,200 Baud</u>, however, handshaking should <u>always</u> be used (either with RTS/CTS or XON/XOFF).

The D160 always requires RTS/CTS handshaking, regardless of baud rate.

- RTS/CTS :This handshaking takes place via hardware, using the<br/>appropriate control lines (PCD mode MC1).<br/>If "None" is selected, pins 8 and 7 (RTS/CTS) on the<br/>D170 should be short-circuited (PCD mode MC0)
- XON/XOFF : handshaking uses the XOFF (17 decimal, 11H) and XON (19 decimal, 13H) characters to disable (XOFF) and enable (XON) transmission. Pins 7 and 8 of the D170 plug must be connected together and SAIA° PCD is assigned in mode MC2.

**Echo** (Echo key to display)

[No]

When a key is pressed in "Echo=Off" mode (the default), the ASCII code is transmitted directly to the host computer and is not displayed. The user program in the host computer must echo the character back to the D160/D170 for it to be displayed. When a key is pressed in "Echo=Yes" mode, the character is automatically written to the display at the current cursor position, and it is also transmitted to the host.

| Page/scroll mode |                                                                                                    |
|------------------|----------------------------------------------------------------------------------------------------|
| Page mode :      | The cursor moves from the last line to the first line<br>when the D160/D170 receives a line feed character.<br>The display is not altered.                                                                                                    |
| Scroll mode:     | If the cursor is on the last line when a line feed is<br>received, then the display scrolls up one line and the<br>cursor remains on the last line, which is now blank, in<br>the same column. If the line feed was caused by a<br>carriage return character, with "auto line feed" set to<br>"Yes", then the cursor is also moved to the start of<br>the line. |

#### Auto line feed

When the D160/D170 receives a carriage return character (13 decimal, 0DH), it moves the cursor to the start of the current line. If "auto line feed" is set to "Yes", then the cursor also moves to the next line down automatically.

#### Key auto-repeat

Keys can be made to repeat at a rate of 8 per second if the key is held depressed for more than 0.7 seconds. The auto-repeat feature has these settings:

| No  | No keys repeat (default)                            |
|-----|-----------------------------------------------------|
| Yes | All keys repeat, with 2-speed signalling, see below |

"2 speed" signalling mode is for use by host programms that have stepping up/down controls, which are stepped by pressing up/down keys. With auto-repeat on, key codes are sent at a rate of 8 per second if the key is held down for 0.7 sec. The same occurs with the 2 speed feature, but after holding the key down for 3 seconds a special "start second speed" character (30 decimal) is sent to the host to indicate 2 speed mode, followed by more repeated key codes at the same 8-persecond rate. When the key is released an "end 2 speed" character (31 decimal) is sent to indicate that the key has been released. When the host's program receives the up/down key code, it should increment/decrement the associated value. If the host receives a "start second speed" character it should step the value by two (or more) and also for each additional up/down key code received and stop when the "end 2 speed" character is received (or any character which is not the same repeated up/down key code).

[No]

For example, if "A" is pressed, with "All keys, 2 speed" auto-repeat, this is the sequence of events:

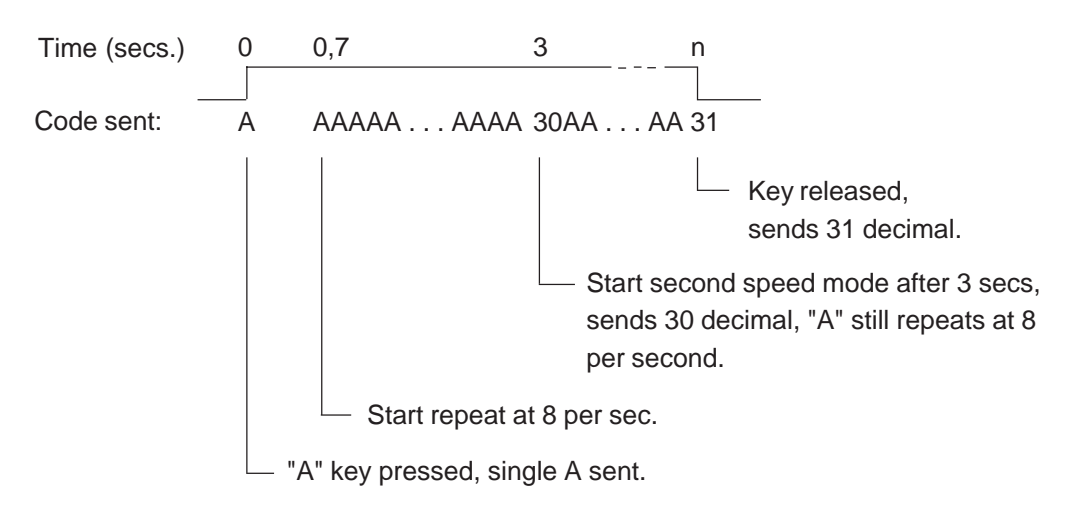

#### Character set

Five character sets are available. Each character set has the same characters for those with codes 32 to 127 decimal (20H to 7FH), but extended ASCII characters with codes 128 to 255 decimal (80H to FFH) are selected according to the character set. (see section 7).

#### Backlight

The display's LED backlight can be turned on and off if required. The backlight is normally off. The backlight can be turned off and on (blinked) to provide a visual indication of an alarm etc. using escape sequences sent by the host computer.

#### Contrast

The contrast of the LCD display (it's blackness) can be adjusted in 8 steps by selecting a value between 0 and 7. 0 is the lightest, 7 is the darkest.

#### Shift-key mode

Since this terminal only has 5 keys, operation with or without the shift function is possible, depending on requirements (see chapter 5.2, Keyboard).

[D100]

[7]

[No]

#### 5.3.2 Default setup

This restores the factory default setup, and writes it into the non-volatile EEPROM. The factory default settings are as follows:

| 9600            |
|-----------------|
| 8               |
| Even            |
| 1               |
| RTS/CTS         |
| No              |
| Page            |
| No              |
| No              |
| D100 compatible |
| Off             |
| 4 (medium)      |
| No              |
|                 |

#### 5.3.3 Demo display

This is for use when showing the D160/D170 at an exhibition, when it is not connected to a host computer. The display shows some information about the unit. Press F1+F4 resp. Shift+i to exit.

| <pcd7.d1x0></pcd7.d1x0> |  |  |  |  |
|-------------------------|--|--|--|--|
| INDUST. TERMINAL        |  |  |  |  |
| SAIA-BURGESS            |  |  |  |  |
| CH-3280 MURTEN          |  |  |  |  |

#### 5.3.4 Hardware tests

This runs the power-up tests in a continuous loop, which can be used for detecting intermittent faults when the D160/D170 is in the field. The tests run until an error occurs, which displays a text and the D160/D170 is reset by the watchdog timer and the tests are repeated. The only way to exit the tests is to power the terminal off and on.

#### 5.3.5 Display test

This is a comprehensive test of the LCD display, the character set and the LCD controller's internal RAM. **Press any key** to exit.

#### 5.3.6 Keyboard test

This displays a "map" of the keyboard, with a digit for each key. If the key is not pressed, the digit will be "0", when the key is pressed the digit should be "1". It also shows the character assigned to the last key which was pressed, enclosed in square brackets.

Mode without Shift-function:

```
KEYBOARD TEST
F1+F3 to exit
Last Key:[F1]
10000
```

Mode with Shift-function:

```
KEYBOARD TEST
Shift+→ to exit
Last Key:[RA]
00100
```

Press **F1+F3** resp. **Shift**+ $\rightarrow$  to exit the keyboard test.

Notes :

# 6. Commands

Single control characters or two, three or four character "escape sequences" are transmitted to the D160/D170 using the PCD's STXT (send text) or STXD (transmit character) instructions.

| Note: | Some escape sequences use the '@' character. If using a SAIA° PCD port running in MODE C, the PCD interprets an '@' character as the start of an indirect addressing control string. So when using MODE C, enter each '@' character as '@@', so the PCD intreprets it as a single '@' abaracter |
|-------|----------------------------------------------------------------------------------------------------|
|       | character.                                                                                                    |

## 6.1 Configuration (by the serial interface)

The configuration of the D160/D170 can be modified by sending a series of special commands. The configuration remains active until the D160/D170 is powered off and on, whereupon the configuration defined from "setup mode" is restored.

All required commands can be included in a single PCD Text and transmitted to the D160/D170 in one go.

#### Echo key to display

See section 5.3.1 for details.

| Command  | ASCII   | Decimal  | Hex      |
|----------|---------|----------|----------|
| Echo off | ESC @ 0 | 27 64 48 | 1B 40 30 |
| Echo on  | ESC @ 1 | 27 64 49 | 1B 40 31 |

#### Page and scroll mode

See section 5.3.1 for details.

| Command     | ASCII   | Decimal  | Hex      |
|-------------|---------|----------|----------|
| Scroll mode | ESC @ 4 | 27 64 52 | 1B 40 34 |
| Page mode   | ESC @ 5 | 27 64 53 | 1B 40 35 |

#### Auto line feed after carriage return

See section 5.3.1 for details.

| Command            | ASCII   | Decimal  | Hex      |
|--------------------|---------|----------|----------|
| Auto line feed on  | ESC @ 2 | 27 64 50 | 1B 40 32 |
| Auto line feed off | ESC @ 3 | 27 64 51 | 1B 40 33 |

#### Key auto-repeat

See section 5.3.1 for details.

| Command                                            | ASCII | Decimal | Hex   |
|----------------------------------------------------|-------|---------|-------|
| Auto-repeat off<br>Auto-repeat on<br>for all keys, | ESC A | 27 65   | 1B 41 |
| "2 speed"                                          | ESC D | 27 68   | 1B 44 |

#### Keyboard with "Shift" function

See section 5.3.1 for details.

| Command            | ASCII | Decimal | Hex   |
|--------------------|-------|---------|-------|
| Shift function off | ESC G | 27 71   | 1B 47 |
| Shift function on  | ESC F | 27 70   | 1B 46 |

#### **Character set**

Five character sets are available, as described in section 7.

| Command         | ASCII   | Decimal  | Hex      |
|-----------------|---------|----------|----------|
| D100 compatible | ESC @ F | 27 64 70 | 1B 40 46 |
| English         | ESC @ 6 | 27 64 54 | 1B 40 36 |
| French          | ESC @ 7 | 27 64 55 | 1B 40 37 |
| German          | ESC @ 8 | 27 64 56 | 1B 40 38 |
| Scandinavian    | ESC @ E | 27 64 69 | 1B 40 45 |

Backlight and contrast see part 6.3
## 6.2 Cursor control

#### Cursor up/down/left/right

The cursor can be moved one place up, down, left or right with a singlecharacter command. If the cursor is moved off the display, it wraps around automatically.

| Comman                     | d                  | ASCII                      | Decimal      | Hex            |
|----------------------------|--------------------|----------------------------|--------------|----------------|
| Cursor<br>Cursor<br>Cursor | up<br>down<br>left | CTRL+K<br>CTRL+E<br>CTRL+H | 11<br>5<br>8 | 0B<br>05<br>08 |
| Cursor                     | right              | CIRL+F                     | 0            | 06             |

#### **Cursor positioning**

Apart from the cursor address code (16 dec. or 10H), this function also requires X and Y addresses to position the cursor. Add an offset of 32 dec. or 20H to both addresses. If either of the addresses is incorrect, the cursor is not moved.

#### Example (sequence: 16 dec., Code X, Code Y) :

| Cursor position   | Decimal command | Hex command |
|-------------------|-----------------|-------------|
| Column 1, Line 1  | 16 32 32        | 10 20 20    |
| Column 4, Line 2  | 16 35 33        | 10 23 21    |
| Column 16, Line 4 | 16 47 35        | 10 2F 23    |

| Co        | de<br>X | <32> | <33> | <34> | <35> | <36> | <37> | <38> | <39> | <40> | <41> | <42> | <43> | <44> | <45> | <46> | <47> |
|-----------|---------|------|------|------|------|------|------|------|------|------|------|------|------|------|------|------|------|
| Y<br>Code |         | 1    | 2    | 3    | 4    | 5    | 6    | 7    | 8    | 9    | 10   | 11   | 12   | 13   | 14   | 15   | 16   |
| <32>      | 1       | х    |      |      |      |      |      |      |      |      |      |      |      |      |      |      |      |
| <33>      | 2       |      |      |      | x    |      |      |      |      |      |      |      |      |      |      |      |      |
| <34>      | 3       |      |      |      |      |      |      |      |      |      |      |      |      |      |      |      |      |
| <35>      | 4       |      |      |      |      |      |      |      |      |      |      |      |      |      |      |      | x    |

Note: To place the cursor in x-pos. 36 (equal ASCII \$), please enter in each PCD text <36><36>.

Example: Text xxxx "... 16 **36 36** 34 ..."

X-Pos. Y-Pos.

#### **Cursor home**

This single-character command moves the cursor to the first column of the first line.

| Command     | ASCII  | Decimal | Hex |
|-------------|--------|---------|-----|
| Cursor home | CTRL+Z | 26      | 1A  |

#### Cursor on/off

These two-character commands turn the cursor on and off.

| Command    | ASCII | Decimal | Hex   |
|------------|-------|---------|-------|
| Cursor on  | ESC W | 27 87   | 1B 57 |
| Cursor off | ESC T | 27 84   | 1B 54 |

#### Line feed

Line feed moves the cursor down one line. If the cursor was on the last line, this scrolls the display if in scroll mode, or the cursor moves to the first line if in page mode. The column position is not changed.

| Command   | ASCII | Decimal | Hex |
|-----------|-------|---------|-----|
| Line feed | LF    | 10      | 0A  |

#### **Carriage return**

Carriage return moves the cursor to the start of the current line. If "auto line feed after carriage return" is selected, a line feed is also done as described above.

| Command         | ASCII | Decimal | Hex |
|-----------------|-------|---------|-----|
| Carriage return | CR    | 13      | 0D  |

#### **Delete character**

Delete removes the character to the left of the cursor (changes it to a space), and moves the cursor left one place. If at the start of a line, the cursor is moved to the end of the preceding line. Delete stops at the home position.

| Command            | ASCII | Decimal | Hex |
|--------------------|-------|---------|-----|
| Delete (backspace) | DEL   | 127     | 7F  |

## 6.3 Display control

#### **Clear display**

Clear display sets all the characters on the display to spaces, and moves the cursor to the home position.

| Command       | ASCII  | Decimal | Hex |
|---------------|--------|---------|-----|
| Clear display | CTRL+L | 12      | 0C  |

#### Save display/Restore display

These commands save and restore the contents of the display and the cursor position and state (visible/not visible). Ten save/restore areas are provided, numbered 0 to 9. Restoring from a display area that was not previously saved will produce unexpected results.

| Command             | ASCII     | Decimal    | Hex        |
|---------------------|-----------|------------|------------|
| Save display 'n'    | ESC @ S n | 27 64 83 n | 1B 40 53 n |
| Restore display 'n' | ESC @ R n | 27 64 82 n | 1B 40 52 n |

Where 'n' is '0'..'9' (48..57 decimal, 30H..39H)

#### **Backlight off/on**

The display's LED backlight can be turned off if required. The backlight is normally always on, and is required to make the text visible. The backlight can be turned off and on (blinked) to provide a visual indication of an alarm etc.

| Command       | ASCII | Decimal | Hex   |
|---------------|-------|---------|-------|
| Backlight off | ESC O | 27 79   | 1B 4F |
| Backlight on  | ESC L | 27 76   | 1B 4C |

#### **Display contrast**

The contrast of the LCD display (it's blackness) can be adjusted by sending a contrast value between 0 and 7, where 0 is lightest and 7 is darkest.

| Command         | ASCII     | Decimal     | Hex         |
|-----------------|-----------|-------------|-------------|
| Light           | ESC @ D 0 | 27 64 68 48 | 1B 40 44 30 |
| Medium contrast | ESC @ D 4 | 27 64 68 52 | 1B 40 44 34 |
| Dark            | ESC @ D 7 | 27 64 68 55 | 1B 40 44 37 |

## 6.4 Miscellaneous commands

#### Lock keyboard/Unlock keyboard

These commands enable or disable the keyboard. When locked, all key depressions are ignored.

| Command         | ASCII | Decimal | Hex   |
|-----------------|-------|---------|-------|
| Lock keyboard   | ESC N | 27 78   | 1B 4E |
| Unlock keyboard | ESC Q | 27 81   | 1B 51 |

#### **Restart warm/Restart cold**

"Restart warm" resets the D160/D170 and restores the customer setup. It is the same as a power-up reset.

"Restart cold" initializes the setup to the factory defaults listed in section 5.3.2.

| Command      | ASCII   | Decimal  | Hex      |
|--------------|---------|----------|----------|
| Restart warm | ESC H   | 27 72    | 1B 48    |
| Restart cold | ESC @ G | 27 64 71 | 1B 40 47 |

#### **Disable and Enable Setup/Test mode**

Once the D160/D170 has been configured, you may want to prevent unautorized users changing the setup. This can be done with the escape sequence below, which disables or enables the Shift+i key combination. If desabled, Shift+i is also restored by powering the D160/D170 off and on, or by sending a "Restart" command.

| Command            | ASCII   | Decimal  | Hex      |
|--------------------|---------|----------|----------|
| Disable Setup/Test | ESC @ H | 27 64 72 | 1B 40 48 |
| Enable Setup/Test  | ESC @ I | 27 64 73 | 1B 40 49 |

Note: If the shift-function mode is being used, access to "Setup/ Test" mode should be blocked. This prevents any risk of the user unintentionally entering that mode. An additional key combination (total 8) is also available to the programmer. See also chapter 5.2.

#### Demonstration display and hardware tests

These commands execute the tests described in sections 5.3.3 to 5.3.7. The "poll" command can be used determine when test has been completed.

| Command AS            | SCII    | Decimal  | Hex      |
|-----------------------|---------|----------|----------|
| Demonstration display | ESC J   | 27 74    | 1B 4A    |
| Display test          | ESC @ A | 27 64 65 | 1B 40 41 |
| Keyboard test         | ESC @ 9 | 27 64 57 | 1B 40 39 |
| Hardware tests        | ESC @ C | 27 64 67 | 1B 40 43 |

#### Poll

To determine if the D160/D170 is connected and is ready to receive commands, the "poll" message can be sent. If the D160/D170 is ready, it returns an "SOH" response character (1 decimal, 01H). If not ready there will be no response.

It can also be used to check that the D160/D170 is still operational. If it fails, the user program could take the necessary action to alert the operator that the D160/D170 terminal is not responding.

| Command | ASCII   | Decimal  | Hex      |
|---------|---------|----------|----------|
| Poll    | ESC @ B | 27 64 66 | 1B 40 42 |

## 6.5 Command summary

| Command                                                                                                    | ASCII                                                                                                    | Decimal                                              | Hex                                                                                                    |
|----------------------------------------------------------------------------------------------------|----------------------------------------------------------------------------------------------------|------------------------------------------------------|----------------------------------------------------------------------------------------------------|
| Configuration:                                                                                                    |                                                                                                    |                                                      |                                                                                                    |
| Echo off<br>Echo on<br>Auto line feed on<br>Auto line feed off<br>Scroll mode<br>Page mode<br>D100 character set<br>English<br>French<br>German | ESC @ 0<br>ESC @ 1<br>ESC @ 2<br>ESC @ 3<br>ESC @ 4<br>ESC @ 5<br>ESC @ 5<br>ESC @ 6<br>ESC @ 7<br>ESC @ 8 | $\begin{array}{cccccccccccccccccccccccccccccccccccc$ | 1B 40 30<br>1B 40 31<br>1B 40 32<br>1B 40 33<br>1B 40 34<br>1B 40 35<br>1B 40 46<br>1B 40 36<br>1B 40 37<br>1B 40 38 |
| Scandinavian                                                                                                    | ESC @ E                                                                                                    | 27 64 56<br>27 64 69                                 | 1B 40 38<br>1B 40 45                                                                                                 |

Note: To output the character "@", please enter in each PCD text "@@" !

#### Commands

| Command                                                                                                    | ASCII                                                                                                   | Decimal                                                                                      | Hex                                                                     |
|----------------------------------------------------------------------------------------------------|----------------------------------------------------------------------------------------------------|----------------------------------------------------------------------------------------------|-------------------------------------------------------------------------|
| Auto-repeat off                                                                                                    | ESC A                                                                                                   | 27 65                                                                                        | 1B 41                                                                   |
| all keys, "2 speed"<br>Keyboard with                                                                                                    | ESC D                                                                                                   | 27 68                                                                                        | 1B 44                                                                   |
| shift-function on<br>Keyboard with                                                                                                    | ESC F                                                                                                   | 27 70                                                                                        | 1B 46                                                                   |
| shift-function off                                                                                                    | ESC G                                                                                                   | 27 71                                                                                        | 1B 47                                                                   |
| Cursor control:                                                                                                    |                                                                                                    |                                                                                              |                                                                         |
| Cursor up<br>Cursor down<br>Cursor left<br>Cursor right<br>Cursor home<br>Cursor on<br>Cursor off<br>Line feed<br>Carriage return<br>Delete (backspace)<br>Cursor positioning | CTRL+K<br>CTRL+E<br>CTRL+H<br>CTRL+F<br>CTRL+Z<br>ESC W<br>ESC T<br>LF<br>CR<br>DEL<br>ASCII<br>Decimal | 11<br>5<br>8<br>6<br>26<br>27 87<br>27 84<br>10<br>13<br>127<br>CTRL+P ' '+X<br>16 32+X 32+X | 0B<br>05<br>08<br>06<br>1A<br>1B 57<br>1B 54<br>0A<br>0D<br>7F<br>' '+Y |
|                                                                                                    | Hex                                                                                                    | 10 20+X 20+Y                                                                                 |                                                                         |
| Display control:                                                                                                    |                                                                                                    |                                                                                              |                                                                         |
| Clear display<br>Save display 'n'<br>Restore display 'n'<br>Backlight off<br>Backlight on                                                                                     | CTRL+L<br>ESC @ S n<br>ESC @ R n<br>ESC O<br>ESC L                                                      | 12<br>27 64 83 n<br>27 64 82 n<br>27 79<br>27 76                                             | 0C<br>1B 40 53 n<br>1B 40 52 n<br>1B 4F<br>1B 4C                        |
| Display light<br>Medium contrast<br>Display dark                                                                                                    | ESC @ D 0<br>ESC @ D 4<br>ESC @ D 7                                                                     | 276468482764685227646855                                                                     | 1B 40 44 30<br>1B 40 44 34<br>1B 40 44 37                               |

Note:

To output the character "@", please enter in each PCD text "@@"!

\_\_\_\_

| Command                       | ASCII   | Decimal  | Hex      |  |  |  |  |  |
|-------------------------------|---------|----------|----------|--|--|--|--|--|
| Miscellaneous commands:       |         |          |          |  |  |  |  |  |
| Lock keyboard                 | ESC N   | 27 78    | 1B 4E    |  |  |  |  |  |
| Unlock keyboard               | ESC Q   | 27 81    | 1B 51    |  |  |  |  |  |
| Restart warm                  | ESC H   | 27 72    | 1B 48    |  |  |  |  |  |
| Restart cold                  | ESC @ G | 27 64 71 | 1B 40 47 |  |  |  |  |  |
| Disable Setup/Test            | ESC @ H | 27 64 72 | 1B 40 48 |  |  |  |  |  |
| Enable Setup/Test             | ESC @ I | 27 64 73 | 1B 40 49 |  |  |  |  |  |
| Demonstration display         | ESC J   | 27 74    | 1B 4A    |  |  |  |  |  |
| Display test                  | ESC @ A | 27 64 65 | 1B 40 41 |  |  |  |  |  |
| Keyboard test                 | ESC @ 9 | 27 64 57 | 1B 40 39 |  |  |  |  |  |
| Hardware tests                | ESC @ C | 27 64 67 | 1B 40 43 |  |  |  |  |  |
| Poll                          | ESC @ B | 27 64 66 | 1B 40 42 |  |  |  |  |  |
| (D160/D170 responds with SOH) |         |          |          |  |  |  |  |  |

Note: To output the character "@", please enter in each PCD text "@@" !

Notes :

## 7. Character sets

The character set determines which special characters are displayed. The D160/D170 has eight programmable characters which are programmed according to the selected character set.

## 7.1 First ASCII-table (32...127 dec)

| Dec | : Hex | ASC | Dec | Hex | ASC | Dec | Hex | ASC | Dec | Hex | ASC | Dec | Hex | ASC | Dec | Hex | ASC           |
|-----|-------|-----|-----|-----|-----|-----|-----|-----|-----|-----|-----|-----|-----|-----|-----|-----|---------------|
| 32  | 20    | SP  | 48  | 30  | 0   | 64  | 40  | @   | 80  | 50  | Р   | 96  | 60  | `   | 112 | 70  | р             |
| 33  | 21    | !   | 49  | 31  | 1   | 65  | 41  | А   | 81  | 51  | Q   | 97  | 61  | а   | 113 | 71  | q             |
| 34  | 22    | "   | 50  | 32  | 2   | 66  | 42  | В   | 82  | 52  | R   | 98  | 62  | b   | 114 | 72  | r             |
| 35  | 23    | #   | 51  | 33  | 3   | 67  | 43  | С   | 83  | 53  | S   | 99  | 63  | С   | 115 | 73  | S             |
| 36  | 24    | \$  | 52  | 34  | 4   | 68  | 44  | D   | 84  | 54  | Т   | 100 | 64  | d   | 116 | 74  | t             |
| 37  | 25    | %   | 53  | 35  | 5   | 69  | 45  | Е   | 85  | 55  | U   | 101 | 65  | е   | 117 | 75  | u             |
| 38  | 26    | &   | 54  | 36  | 6   | 70  | 46  | F   | 86  | 56  | V   | 102 | 66  | f   | 118 | 76  | V             |
| 39  | 27    | '   | 55  | 37  | 7   | 71  | 47  | G   | 87  | 57  | W   | 103 | 67  | g   | 119 | 77  | W             |
| 40  | 28    | (   | 56  | 38  | 8   | 72  | 48  | Н   | 88  | 58  | Х   | 104 | 68  | h   | 120 | 78  | х             |
| 41  | 29    | )   | 57  | 39  | 9   | 73  | 49  | Ι   | 89  | 59  | Υ   | 105 | 69  | i   | 121 | 79  | у             |
| 42  | 2A    | *   | 58  | ЗA  | :   | 74  | 4A  | J   | 90  | 5A  | Ζ   | 106 | 6A  | j   | 122 | 7A  | Z             |
| 43  | 2B    | +   | 59  | 3B  | ;   | 75  | 4B  | Κ   | 91  | 5B  | [   | 107 | 6B  | k   | 123 | 7B  | {             |
| 44  | 2C    | ,   | 60  | 3C  | <   | 76  | 4C  | L   | 92  | 5C  | ١   | 108 | 6C  | Ι   | 124 | 7C  |               |
| 45  | 2D    | -   | 61  | 3D  | =   | 77  | 4D  | Μ   | 93  | 5D  | ]   | 109 | 6D  | m   | 125 | 7D  | }             |
| 46  | 2E    |     | 62  | 3E  | >   | 78  | 4E  | Ν   | 94  | 5E  | Λ   | 110 | 6E  | n   | 126 | 7E  | $\rightarrow$ |
| 47  | 2F    | /   | 63  | 3F  | ?   | 79  | 4F  | 0   | 95  | 5F  | _   | 111 | 6F  | 0   | 127 | 7F  | DEL           |
| 1   |       |     | 1   |     |     |     |     |     |     |     |     |     |     |     |     |     |               |

The characters 20..7F hex (32..127 decimal) are the same for all character sets:

## 7.2 Extended ASCII-table (128...255 dec)

Extended ASCII characters 128..255 decimal (80..FF hex) are slightly different, depending on the selected character set. IBM extended ASCII character codes have been used (except for the "D100 compatible" character set). This allows the characters to be entered directly into TEXTs in the PCD's user program, using a PC-based ASCII text editor such as EDIT or IBM's Personal Editor (PE).

In the following diagrams, ASCII characters which are left blank display as a space.

Note: The displayed character shapes in the extended ASCII characters may not be exactly as shown due to differences between the D160/D170 and IBM PC character shapes.

## 7.2.1 D100 compatible

| Dec Hex ASC                                                                                           | Dec Hex ASC                                                                                           | Dec Hex ASC                                                                                           | Dec Hex ASC                                                                                           |
|----------------------------------------------------------------------------------------------------|----------------------------------------------------------------------------------------------------|----------------------------------------------------------------------------------------------------|----------------------------------------------------------------------------------------------------|
| Dec Hex ASC<br>128 80<br>129 81<br>130 82<br>131 83<br>132 84<br>133 85<br>134 86<br>135 87<br>136 88 | Dec Hex ASC<br>144 90<br>145 91<br>146 92<br>147 93<br>148 94<br>149 95<br>150 96<br>151 97<br>152 98 | Dec Hex ASC<br>160 A0<br>161 A1<br>162 A2<br>163 A3<br>164 A4<br>165 A5<br>166 A6<br>167 A7<br>168 A8 | Dec Hex ASC<br>176 B0<br>177 B1<br>178 B2<br>179 B3<br>180 B4<br>181 B5<br>182 B6<br>183 B7<br>184 B8 |
| 130   88     137   89     138   8A     139   8B     140   8C     141   8D     142   8E     143   8F   | 152   98     153   99     154   9A     155   9B     156   9C     157   9D     158   9E     159   9F   | 168 A8<br>169 A9<br>170 AA<br>171 AB<br>172 AC<br>173 AD<br>174 AE ∃<br>175 AF                        | 184   B8     185   B9     186   BA     187   BB     188   BC     189   BD     190   BE     191   BF   |

This is the same as the original D100 character set.

| Dec Hex ASC | Dec Hex ASC | Dec Hex ASC   | Dec Hex ASC |
|-------------|-------------|---------------|-------------|
| 192 C0      | 208 D0      | 224 E0 α      | 240 F0      |
| 193 C1      | 209 D1      | 225 E1 ä      | 241 F1      |
| 194 C2      | 210 D2      | 226 E2 ß      | 242 F2      |
| 195 C3      | 211 D3      | 227 E3        | 243 F3      |
| 196 C4 Ä    | 212 D4      | 228 E4 ä      | 244 F4 Ω    |
| 197 C5 Å    | 213 D5      | 229 E5 å      | 245 F5      |
| 198 C6 Æ    | 214 D6 Ö    | 230 E6 æ      | 246 F6 ö    |
| 199 C7      | 215 D7      | 231 E7        | 247 F7 π    |
| 200 C8      | 216 D8 Ø    | 232 E8        | 248 F8 Ø    |
| 201 C9      | 217 D9      | 233 E9        | 249 F9      |
| 202 CA      | 218 DA      | 234 EA        | 250 FA      |
| 203 CB      | 219 DB 🗌    | 235 EB x      | 251 FB      |
| 204 CC      | 220 DC Ü    | 236 EC $\Phi$ | 252 FC ü    |
| 205 CD      | 221 DD      | 237 ED        | 253 FD      |
| 206 CE      | 222 DE      | 238 EE        | 254 FE      |
| 207 CF      | 223 DF 🛛    | 239 EF Ö      | 255 FF 📕    |

## 7.2.2 English

|                                                                                                    | - + -                                                                                                    |                                                                                                    |                                                                                                    |
|----------------------------------------------------------------------------------------------------|----------------------------------------------------------------------------------------------------|----------------------------------------------------------------------------------------------------|----------------------------------------------------------------------------------------------------|
| Dec Hex ASC                                                                                                    | Dec Hex ASC                                                                                                    | Dec Hex ASC                                                                                                    | Dec Hex ASC                                                                                                    |
| 128   80     129   81   ü     130   82     131   83     132   84   ä     133   85     134   86     135   87     136   88     137   89     138   8A     139   8B     140   8C     141   8D     142   8E     143   8E | 144   90     145   91     146   92     147   93     148   94   ö     149   95     150   96     151   97     152   98     153   99     154   9A     155   9B   ¢     156   9C   £     157   9D   ¥     158   9E   159 | 160   A0     161   A1     162   A2     163   A3     164   A4   ñ     165   A5     166   A6     167   A7     168   A8     169   A9     170   AA     171   AB     172   AC     173   AD     174   AE | 176   B0     177   B1     178   B2     179   B3     180   B4     181   B5     182   B6     183   B7     184   B8     185   B9     186   BA     187   BB     188   BC     189   BD     190   BE     191   BE |
|                                                                                                    | 109 91                                                                                                    |                                                                                                    |                                                                                                    |

| The English | chara | acter | set | has a | '£'    | sign | and | additi | onal | box | drav | ving |
|-------------|-------|-------|-----|-------|--------|------|-----|--------|------|-----|------|------|
| characters: |       | ΓJ    |     | — т   | $\bot$ |      |     |        |      |     |      |      |

| 192 C0 C 208 D0 224 E0 $\alpha$ 240 F0   193 C1 $\perp$ 209 D1 225 E1 $\beta$ 241 F1 |  |
|--------------------------------------------------------------------------------------|--|
| $ \begin{array}{ c c c c c c c c c c c c c c c c c c c$                              |  |
| 196 C4 - 212 D4 228 E4 Σ 244 F4                                                      |  |
| 197     C5     213     D5     229     E5     σ     245     F5                        |  |
| 198 C6 214 D6 230 E6 $\mu$ 246 F6 $\div$                                             |  |
| 200 C8 216 D8 232 E8 248 E8 °                                                        |  |
| $\begin{array}{c ccccccccccccccccccccccccccccccccccc$                                |  |
| 202 CA 218 DA <sub>Γ</sub> 234 EA Ω 250 FA                                           |  |
| 203 CB 219 DB 235 EB 251 FB v                                                        |  |
| $\begin{array}{c ccccccccccccccccccccccccccccccccccc$                                |  |
| 205 CD 221 DD 237 ED 253 FD                                                          |  |
| 200 CE 222 DE 238 EE € 254 FE<br>207 CF 223 DF 239 EF 255 FF                         |  |

## 7.2.3 French

| Dec Hex ASC        | Dec Hex ASC      | Dec Hex ASC          | Dec Hex ASC      |
|--------------------|------------------|----------------------|------------------|
| 128 80<br>129 81 ü | 144 90<br>145 91 | 160 A0<br>161 A1     | 176 B0<br>177 B1 |
| 130 82 e           | 146 92           | 162 A2               | 178 B2           |
| 131 83 â           | 147 93 ô         | 163 A3               | 179 B3           |
| 132 84 ä           | 148 94 ö         | 164 A4 ñ             | 180 B4           |
| 133 85 à           | 149 95           | 165 A5               | 181 B5           |
| 134 86             | 150 96           | 166 A6               | 182 B6           |
| 135 87             | 151 97 ù         | 167 A7               | 183 B7           |
| 136 88 ê           | 152 98           | 168 A8               | 184 B8           |
| 137 89             | 153 99           | 169 A9 ←             | 185 B9           |
| 138 8A è           | 154 9A           | 170 AA $\rightarrow$ | 186 BA           |
| 139 8B             | 155 9B ¢         | 171 AB               | 187 BB           |
| 140 8C î           | 156 9C           | 172 AC               | 188 BC           |
| 141 8D             | 157 9D ¥         | 173 AD               | 189 BD           |
| 142 8E             | 158 9E           | 174 AE               | 190 BE           |
| 143 8F             | 159 9F           | 175 AF               | 191 BF           |

The French character set includes: é â à ê è î ô ù

| Dec Hex ASC | Dec Hex ASC | Dec Hex ASC     | Dec Hex ASC |
|-------------|-------------|-----------------|-------------|
| 192 C0      | 208 D0      | 224 E0 α        | 240 F0      |
| 193 C1      | 209 D1      | 225 E1 ß        | 241 F1      |
| 194 C2      | 210 D2      | <b>226 E2</b> Γ | 242 F2      |
| 195 C3      | 211 D3      | 227 Ε3 π        | 243 F3      |
| 196 C4 –    | 212 D4      | 228 E4 Σ        | 244 F4      |
| 197 C5      | 213 D5      | 229 E5 σ        | 245 F5      |
| 198 C6      | 214 D6      | 230 E6 μ        | 246 F6 ÷    |
| 199 C7      | 215 D7      | 231 E7          | 247 F7      |
| 200 C8      | 216 D8      | 232 E8          | 248 F8 °    |
| 201 C9      | 217 D9      | 233 E9 θ        | 249 F9 •    |
| 202 CA      | 218 DA      | 234 EA Ω        | 250 FA      |
| 203 CB      | 219 DB      | 235 EB          | 251 FB √    |
| 204 CC      | 220 DC      | 236 EC ∞        | 252 FC      |
| 205 CD      | 221 DD      | 237 ED          | 253 FD      |
| 206 CE      | 222 DE      | 238 EE ∈        | 254 FE      |
| 207 CF      | 223 DF      | 239 EF          | 255 FF      |

### 7.2.4 German

| Dec Hex ASC | Dec Hex ASC | Dec Hex ASC          | Dec Hex ASC |
|-------------|-------------|----------------------|-------------|
| 128 80      | 144 90      | 160 A0               | 176 B0      |
| 129 81 ü    | 145 91      | 161 A1               | 177 B1      |
| 130 82      | 146 92      | 162 A2               | 178 B2      |
| 131 83      | 147 93      | 163 A3               | 179 B3      |
| 132 84 ä    | 148 94 ö    | 164 A4 ñ             | 180 B4      |
| 133 85      | 149 95      | 165 A5               | 181 B5      |
| 134 86      | 150 96      | 166 A6               | 182 B6      |
| 135 87      | 151 97      | 167 A7               | 183 B7      |
| 136 88      | 152 98      | 168 A8               | 184 B8      |
| 137 89      | 153 99 Ö    | 169 A9 ←             | 185 B9      |
| 138 8A      | 154 9A Ü    | 170 AA $\rightarrow$ | 186 BA      |
| 139 8B      | 155 9B ¢    | 171 AB               | 187 BB      |
| 140 8C      | 156 9C      | 172 AC               | 188 BC      |
| 141 8D      | 157 9D ¥    | 173 AD               | 189 BD      |
| 142 8E Ä    | 158 9E      | 174 AE "             | 190 BE      |
| 143 8F      | 159 9F      | 175 AF "             | 191 BF      |
|             |             |                      |             |

| The German character set | includes: ä ö ü Ä Ö Ü | Ü "(opening) and | " (closing) |
|--------------------------|-----------------------|------------------|-------------|
|--------------------------|-----------------------|------------------|-------------|

| Dec Hex ASC      | Dec Hex ASC                | Dec Hex ASC          | Dec Hex ASC                |
|------------------|----------------------------|----------------------|----------------------------|
| 192 C0<br>193 C1 | 208 D0<br>209 D1<br>210 D2 | 224 E0 α<br>225 E1 ß | 240 F0<br>241 F1<br>242 F2 |
| 194 C2           | 210 D2                     | 220 E2 T             | 242 F3                     |
| 195 C3           | 211 D3                     | 227 E3 $\pi$         |                            |
| 196 C4 –         | 212 D4                     | 228 E4 Σ             | 244 F4                     |
| 197 C5           | 213 D5                     | 229 E5 σ             | 245 F5                     |
| 198 C6           | 214 D6                     | 230 E6 μ             | 246 F6 ÷                   |
| 199 C7           | 215 D7                     | 231 E7               | 247 F7                     |
| 200 C8           | 216 D8                     | 232 E8               | 248 F8 °                   |
| 201 C9           | 217 D9                     | 233 E9 θ             | 249 F9 •                   |
| 202 CA           | 218 DA                     | 234 EA Ω             | 250 FA                     |
| 203 CB           | 219 DB 📕                   | 235 EB               | 251 FB √                   |
| 204 CC           | 220 DC                     | 236 EC ∞             | 252 FC                     |
| 205 CD           | 221 DD                     | 237 ED               | 253 FD                     |
| 206 CE           | 222 DE                     | 238 EE ∈             | 254 FE <b>_</b>            |
| 207 CF           | 223 DF                     | 239 EF               | 255 FF                     |

## 7.2.5 Scandinavian

| Dec Hex ASC                                                               | Dec Hex ASC                                                                                                    | Dec Hex ASC             | Dec Hex ASC |
|---------------------------------------------------------------------------|----------------------------------------------------------------------------------------------------|-------------------------|-------------|
| 128 80                                                                    | 144   90     145   91   æ     146   92   Æ     147   93   148     148   94   ö     149   95   150     96   96   96 | 160 A0                  | 176 B0      |
| 129 81 ü                                                                  |                                                                                                    | 161 A1                  | 177 B1      |
| 130 82                                                                    |                                                                                                    | 162 A2                  | 178 B2      |
| 131 83                                                                    |                                                                                                    | 163 A3                  | 179 B3      |
| 132 84 ä                                                                  |                                                                                                    | 164 A4 ñ                | 180 B4      |
| 133 85                                                                    |                                                                                                    | 165 A5                  | 181 B5      |
| 134 86 å                                                                  |                                                                                                    | 166 A6                  | 182 B6      |
| 135   87     136   88     137   89     138   8A     139   8B     140   8C | 150 50                                                                                                    | $160 \ AC$              | 182 B0      |
|                                                                           | 151 97                                                                                                    | $167 \ A7$              | 183 B7      |
|                                                                           | 152 98                                                                                                    | $168 \ A8$              | 184 B8      |
|                                                                           | 153 99 Ö                                                                                                    | $169 \ A9 \ \leftarrow$ | 185 B9      |
|                                                                           | 154 9A Ü                                                                                                    | $170 \ AA \ →$          | 186 BA      |
|                                                                           | 155 9B ¢                                                                                                    | $171 \ AB$              | 187 BB      |
|                                                                           | 156 9C                                                                                                    | $172 \ AC$              | 188 BC      |
| 141 8D                                                                    | 157 9D ¥                                                                                                    | 173 AD                  | 189 BD      |
| 142 8E Ä                                                                  | 158 9E                                                                                                    | 174 AE                  | 190 BE      |
| 143 8F Å                                                                  | 159 9F                                                                                                    | 175 AF                  | 191 BF      |

The Scandinavian character set includes: å Ä Å æ Æ Ö Ü ¢

| Dec Hex ASC | Dec Hex ASC | Dec Hex ASC     | Dec Hex ASC |
|-------------|-------------|-----------------|-------------|
| 192 C0      | 208 D0      | 224 E0 α        | 240 F0      |
| 193 C1      | 209 D1      | 225 E1 ß        | 241 F1      |
| 194 C2      | 210 D2      | <b>226 E2</b> Γ | 242 F2      |
| 195 C3      | 211 D3      | 227 Ε3 π        | 243 F3      |
| 196 C4 –    | 212 D4      | 228 E4 Σ        | 244 F4      |
| 197 C5      | 213 D5      | 229 E5 σ        | 245 F5      |
| 198 C6      | 214 D6      | 230 Ε6 μ        | 246 F6 ÷    |
| 199 C7      | 215 D7      | 231 E7          | 247 F7      |
| 200 C8      | 216 D8      | 232 E8          | 248 F8 °    |
| 201 C9      | 217 D9      | 233 E9 θ        | 249 F9 •    |
| 202 CA      | 218 DA      | 234 EA Ω        | 250 FA      |
| 203 CB      | 219 DB      | 235 EB          | 251 FB √    |
| 204 CC      | 220 DC      | 236 EC ∞        | 252 FC      |
| 205 CD      | 221 DD      | 237 ED          | 253 FD      |
| 206 CE      | 222 DE      | 238 EE ∈        | 254 FE      |
| 207 CF      | 223 DF      | 239 EF          | 255 FF      |

# 8. User program examples for PCD

## 8.1 Hardware configuration

All examples are based on the following hardware configuration.

# PCD1 with built on terminal set D162

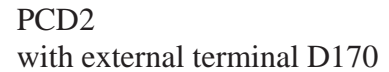

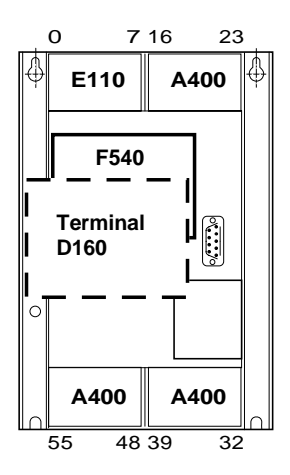

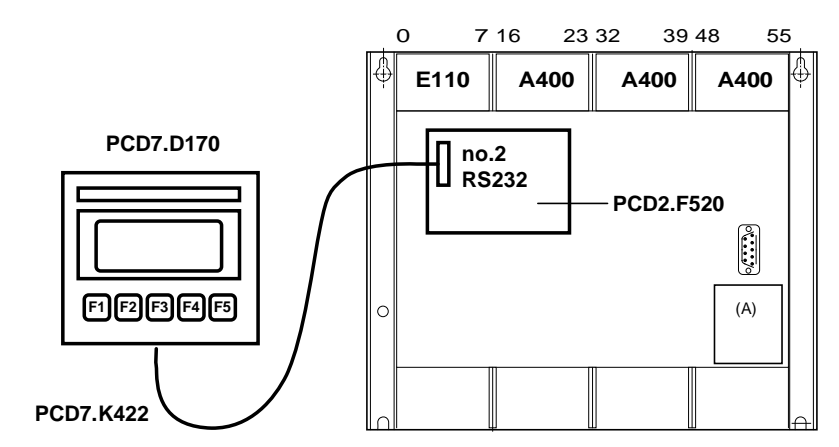

| Hardware PCD1 :                    | PCD1.M110 or M120<br>with built on terminal set PCD7.D162,<br>consisting of PCD7.D160 and PCD2.F540 |                                                                |  |  |
|------------------------------------|----------------------------------------------------------------------------------------------------|----------------------------------------------------------------|--|--|
| Hardware PCD2 :                    | PCD2.M120 o<br>with interface<br>terminal PCD7<br>(without RTS/                                     | r M130<br>module PCD2.F520,<br>7.D170, cable PCD7.K422<br>CTS) |  |  |
| Serial interface :                 | no. 2                                                                                               |                                                                |  |  |
| Terminal setup- for PCD1- for PCD2 | Backlight<br>Handshaking<br>Backlight                                                               | On<br>None (MC0)<br>On                                         |  |  |

## 8.2 Single text transmission

When the switch connected to input 0 is switched on a simple text is transmitted to the terminal.

- 8.2.1 The user program is structured in BLOCTEC.
- 8.2.2 The user program is structured in GRAFTEC.

#### 8.3 Transmission of several texts

When the switches connected to input 0, 1 and 2 are switched on the following texts are transmitted to the terminal:

- Input 0 : a simple text is displayed.
- Input 1 : a text containing the state of the inputs 4 and 5 is displayed.
- Input 2 : a text containing the state of the inputs 6 and 7 is displayed.
- 8.3.1 The user program is structured in BLOCTEC.
- 8.3.2 The user program is structured in GRAFTEC.

## 8.4 Recognition of a pressed key with a following action

When one of the function keys F1, F2, F3 or F4 is pressed the following texts are transmitted.

- Key F1 : a simple text is displayed
- Key F2: a text containing the state of the inputs 0 to 7 and outputs 16 to 23 is displayed.
- Key F3 : a text containing the the BCD value of the switches connected to the inputs 0... 7 is displayed.
- Key F4 : a text containing the date, week and time is displayed.

By pressing the key F4 the date, week and time is transmitted only once to the terminal. If a value should be displayed cyclically (for instance to refresh the time) then the following points should be noted to get a stable display:

- Switch off the cursor
- Don't send the control code "12" (clear screen) at the beginning of the text.
- 8.4.1 The user program contains jumps.
- 8.4.2 The user program is structured in BLOCTEC.
- 8.4.3 The user program is structured in GRAFTEC.

## 8.5 Modifying numerical parameters

Guided by a menu the contents of a register and counter can be modified by the terminal.

Conditions:

- The register can contain either positive or negative values using the format with a fixed decimal point.
- The counter may contain only positive values without decimal point.

To realise that function the universal function block **MODIFY** had been developed.

The complete description of that function block can be found attached to the listing of the demonstration program.

; Clear display

; Cursor off

; [ ; || User program example 8.2.1 for the industrial terminal PCD7.D160/170 ; || ; || ; || The program is structured in BLOCTEC ; File : NDEMO21.SRC ; || ; U.Jäggi / Th. Hofer ; || Creation: 16.01.97 ; ; 🗉

TEXT 1

"<12>" "<27><84>" \* INDUSTRIAL " "CONTROL-TERMINAL" " PCD7.D160/170 " "####################

TEXT 100 "UART:9600,8,E,1;MODE:MC1;DIAG:016,R100" <sup>1)</sup>

| ;           |         |                |                                             |
|-------------|---------|----------------|---------------------------------------------|
| ; Cold      | dstart  |                |                                             |
| XOB<br>SASI |         | 16<br>2<br>100 | ; Assignation interface no. 2<br>: Text 100 |
| EXOB        |         |                | ,                                           |
| ;<br>; Main | nprogra | — — — —<br>m   |                                             |
| ;<br>COB    |         | <br>0<br>0     |                                             |
| STH<br>DYN  | I<br>F  | 0              |                                             |
| ANL         | 0       | 22             | ; Text busy flag                            |
| CPB<br>ECOB | Η       | 0              | ; Send text                                 |
| PB<br>STXT  |         | 0<br>2<br>1    | ; Send text<br>; Interface 2<br>; Text 1    |
| EPB         |         |                |                                             |

1) MC0 for D170 with cable K422 !

; [ ; || ; || User program example 8.2.2 for the industrial terminal PCD7.D160/170 ; || ; || The program is structured in GRAFTEC ; || ; || File : NDEMO22.SRC ; || ; || Creation: 16.01.97 U.Jäggi / Th. Hofer ; || ; 🗉 1 "<12>" ; Clear display TEXT "<27><84>" ; Cursor off " INDUSTRIAL " "CONTROL-TERMINAL" " PCD7.D160/170 " "################# TEXT 100 "UART:9600,8,E,1;MODE:MC1;DIAG:016,R100" ;-----; Coldstart ;-----XOB 16 2 ; Assignation interface no. 2 SASI 100 ; Text 100 EXOB ;-----; Mainprogram ;-----COB 0 0 CSB 0 ECOB ;-----0 SB 1 ה ור 0 HNOP L ╝└ (0) + (Input 0="1") HSend Text 1 (1) + (=1)

| SB             | 0 |        |              |
|----------------|---|--------|--------------|
| IST<br>EST     | 0 | -      | ;NOP         |
| ST<br>STXT     | 1 | 2<br>1 | ;Send Text   |
| EST            |   |        |              |
| ;              |   | -      |              |
| TR             | 0 |        | ;Input 0="1" |
| STH            | I | 0      |              |
| DYN            | F | 0      |              |
| ANL<br>ETR     | 0 | 22     | ; Text busy  |
| ;<br>TR<br>ETR | 1 | -      | ;=1          |
| ;<br>ESB       |   | -      |              |
|                |   |        |              |

; [

| TEXT | 1   | "<12>"<br>"<27><84>"<br>"Main menu : I0<10><13>"<br>"Display status "<br>"Input 4,5 : I1"<br>"Input 6,7 : I2" | ;;  | Clear display<br>cursor off |
|------|-----|----------------------------------------------------------------------------------------------------|-----|-----------------------------|
| TEXT | 2   | "<12>"<br>"Status <10><13>"<br>"Input 4 :\$i0004<10><13>"<br>"Input 5 :\$i0005<10><13>"<br>"Main menu I0"     |     |                             |
| TEXT | 3   | "<12>"<br>"Status <10><13>"<br>"Input 6 :\$i0006<10><13>"<br>"Input 7 :\$i0007<10><13>"<br>"Main menu I0"     |     |                             |
| TEXT | 100 | "UART:9600,8,E,1;MODE:MC1;DIAG:C                                                                              | )16 | 5,R100"                     |

| ;                                     |                  |                        |                                              |
|---------------------------------------|------------------|------------------------|----------------------------------------------|
| ;                                     |                  |                        |                                              |
| XOB<br>SASI                           |                  | 16<br>2<br>100         | ; Assignation interface no. 2<br>: Text 100  |
| EXOB                                  |                  |                        | ,                                            |
| ;; Mair                               | nprogram         |                        |                                              |
| ;<br>COB                              |                  | 0<br>0                 |                                              |
| ;<br>STH<br>DYN<br>ANL<br>CFB         | I<br>F<br>O<br>H | 0<br>0<br>22<br>0<br>1 | ; Text busy flag<br>; Send text<br>; Text 1  |
| , STH<br>DYN<br>ANL<br>CFB            | I<br>F<br>O<br>H | 1<br>1<br>22<br>0<br>2 | ; Text busy flag<br>; Send text<br>; Text 2  |
| ;<br>STH<br>DYN<br>ANL<br>CFB<br>ECOB | I<br>F<br>O<br>H | 2<br>2<br>22<br>0<br>3 | ; Text busy flag<br>; Send text<br>; Text 3  |
| FB<br>STXT<br>EFB                     | =                | 0<br>2<br>1            | ; Send text<br>; Interface 2<br>; Textnumber |

; [

; 🛯

; || User program example 8.3.2 for the industrial terminal PCD7.D160/170 ; || ; || The program is structured in GRAFTEC ; || ; || File : NDEMO32.SRC ; || ; || Creation: 16.01.97 U.Jäggi / Th. Hofer ; || ; ||

| TEXT | 1   | "<12>"<br>"<27><84>"<br>"Main menu : I0<10><13>"<br>"Display status "<br>"Input 4,5 : I1"<br>"Input 6,7 : I2" | ;;  | Clear display<br>Cursor off |
|------|-----|----------------------------------------------------------------------------------------------------|-----|-----------------------------|
| TEXT | 2   | "<12>"<br>"Status <10><13>"<br>"Input 4 :\$i0004<10><13>"<br>"Input 5 :\$i0005<10><13>"<br>"Main menu I0"     |     |                             |
| TEXT | 3   | "<12>"<br>"Status <10><13>"<br>"Input 6 :\$i0006<10><13>"<br>"Input 7 :\$i0007<10><13>"<br>"Main menu I0"     |     |                             |
| TEXT | 100 | "UART:9600,8,E,1;MODE:MC1;DIAG:0                                                                              | 010 | 6,R100"                     |

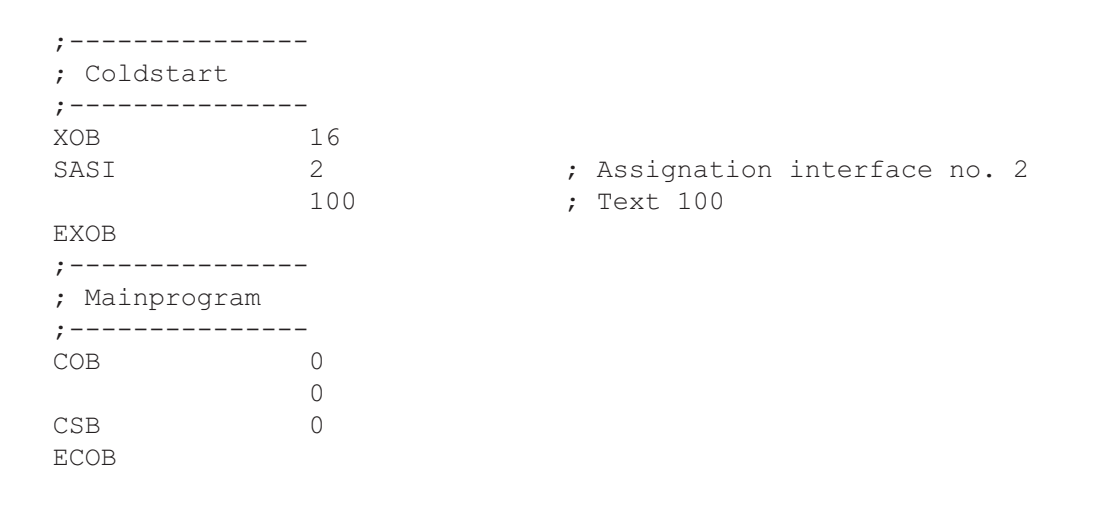

SB 0

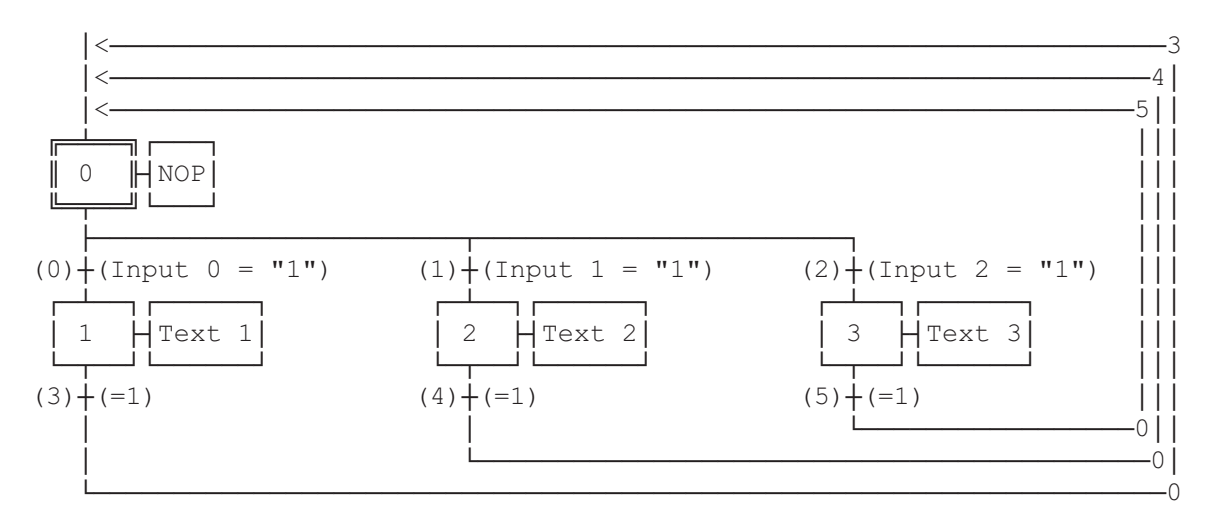

ESB

| SB                    | 0           |        |                |
|-----------------------|-------------|--------|----------------|
| ;<br>IST<br>EST       | 0           | -      | ;NOP           |
| ST<br>STXT            | 1           | 2      | ;Text 1        |
| EST                   |             | _      |                |
| ST<br>STXT            | 2           | 2 2    | ;Text 2        |
| ;                     |             | -      |                |
| ST<br>STXT            | 3           | 2<br>3 | ;Text 3        |
| EST                   |             | _      |                |
| ,<br>TR<br>STH<br>DYN | 0<br>I<br>F | 0      | ;Input 0 = "1" |
| ANL<br>ETR            | 0           | 22     | ; Text busy    |
| ,<br>TR<br>STH<br>DYN | 1<br>I<br>F | 1      | ;Input 1 = "1" |
| ANL<br>ETR            | 0           | 22     | ; Text busy    |
| TR<br>STH<br>DYN      | 2<br>I<br>F | 2      | ;Input 2 = "1" |
| ANL<br>ETR            | 0           | 22     | ; Text busy    |
| ,<br>TR<br>ETR<br>;   | 3           | -      | ;=1            |
| TR<br>ETR<br>;        | 4           | -      | ;=1            |
| TR<br>ETR<br>;        | 5           | -      | ;=1            |
| ESB                   |             |        |                |

; [ ; ; || User program example 8.4.1 for the industrial terminal PCD7.D160/170 ; || The program contains jumps ; ; || File : NDEMO41.SRC ; || ; U.Jäqqi / Th. Hofer Creation: 16.01.97 ; || ; 🗉 TEXT 1 "<12>" ; Clear display "<27><84>" ; Cursor off "Main menu F1<10><13>" "I/O 0..23 F2<10><13>" "BCD-Value F3<10><13>" "Date/Time F4" "<12>" TEXT 2 ; Clear display "Input Status " "I0..7 : \$I0000<10><13>" "016..23 : \$00016<10><13>" "Main menu F1" TEXT 3 "<12>" ; Clear display "BCD-Value I0..7" "\_\_\_\_\_" "Value : \$R0010<10><13>" "Main menu F1" "<12>" TEXT 4 ; Clear display "Date : \$D<10><13>" "Week : \$W<10><13>" "Time : \$H<10><13>" "Main menu F1" TEXT 100 "UART:9600,8,E,1;MODE:MC1;DIAG:016,R100" ; Symboldefinitions ; Diagnostic outputs serial interface ;-----RBSYEQUO16; Receiver BusyRFULEQUORBSY+1; Receiver Buffer FullRDIAEQUORBSY+2; Receiver DiagnosticTBSYEQUORBSY+3; Transmitter BusyTFULEQUORBSY+4; Transmit Buffer FullTDIAEQUORBSY+5; Transmitter DiagnosticXBSYEQUORBSY+6; Text BusyNEXEEQUORBSY+7; Not Executed ;-----; Function/Program blocks ;-----READEQUFB0SENDEQUFB1COMPAREEQUPB0 ; Read character ; Send text ; Compare received character ;-----; Register ;-----RBUF\_R EQU R 1000

| ;<br>; Co   | ldstart   |                 |                                                         |
|-------------|-----------|-----------------|---------------------------------------------------------|
| XOB<br>SASI |           | 16<br>2         | ; Assignation interface no. 2                           |
| LDL         | Т         | 100<br>10<br>25 | ; Text 100<br>; Wait on D160                            |
| STL         | Т         | 10              |                                                         |
| JR          | L         | -1              |                                                         |
| STXT        |           | 2               | ; Interface 2                                           |
| SOCL        |           | 1<br>1          | ; Text l<br>; nötig weil Kabel für MC1-Mode             |
| EXOB        |           | 0               |                                                         |
| ;<br>; Ma   | in progra | 1m              |                                                         |
| COB         |           | 0               |                                                         |
| STH         | 0         | U<br>BBSY       | · Receiver husy                                         |
| ANT.        | 0         | XBSY            | : Text busy                                             |
| JR          | Ŭ,        | END             | : If RBSY = low then do nothing                         |
| SRXD        |           | 2               | : Interface 2                                           |
| ;           | R         | RBUF_R          | ; Receive buffer register<br>Compare received character |
| CMP         | R         | RBUF_R          |                                                         |
|             | K         | 65              | ; F1                                                    |
| ACC         | Z         |                 |                                                         |
| JR          | L         | F2              |                                                         |
| STXT        |           | 2               | ; Interface 2                                           |
|             |           | 1               | ; Text 1                                                |
| JR<br>;     |           | END             |                                                         |
| CMP         | R         | RBUF R          |                                                         |
|             | K         | 66              | ; F2                                                    |
| ACC         | Z         |                 |                                                         |
| JR          | L         | F3              |                                                         |
| STXT        |           | 2               | ; Interface 2                                           |
|             |           | 2               | ; Text 2                                                |
| JR<br>:     |           | END             |                                                         |
| CMP         | R         | RBUF_R          |                                                         |
| ACC         | K.        | 67              | ; ES                                                    |
| TD          | Ц<br>Т    | <b>デ</b> /      |                                                         |
| JK          | Ц         | Г4<br>Э         | · Interface ?                                           |
| SIVI        |           | 2               | ; Interlace 2                                           |
| JR          |           | END             | ; lext 5                                                |
| ;<br>CMP    | R         | RBUF_R          |                                                         |
|             | K         | 68              | ; F4                                                    |
| ACC         | Z         |                 |                                                         |
| JR          | L         | END             |                                                         |
| STXT        |           | 2               | ; Interface 2                                           |
|             |           | 4               | ; Text 4                                                |
| JR<br>:     |           | END             | : Read BCD-Value                                        |
| ,<br>DIGI   |           | 4               | , icaa bob varae                                        |
|             | I         | 0               |                                                         |
|             | R         | 10              |                                                         |
| ;           |           |                 |                                                         |
| ECOB        |           |                 |                                                         |

; [ ; || ; || User program example 8.4.2 for the industrial terminal PCD7.D160/170 ; || ; || The program is structured in BLOCTEC ; || File : NDEMO42.SRC ; || ; Creation: 16.01.97 U.Jäggi / Th. Hofer ; ; 🗉 TEXT 1 "<12>" ; Clear display "<27><84>" ; Cursor off "Main menu F1<10><13>" F2<10><13>" "I/O 0..23 "BCD-Value F3<10><13>" F4" "Date/Time "<12>" TEXT 2 ; Clear display "Input Status " "I0..7 : \$I0000<10><13>" "016..23 : \$00016<10><13>" "Main menu F1" "<12>" TEXT 3 ; Clear display "BCD-Value I0..7" "\_\_\_\_\_" "Value : \$R0010<10><13>" "Main menu F1" "<12>" TEXT 4 ; Clear display "Date : \$D<10><13>" "Week : \$W<10><13>" "Time : \$H<10><13>" "Main menu F1" TEXT 100 "UART:9600,8,E,1;MODE:MC1;DIAG:016,R100" ; Symboldefinitions ; Diagnostic outputs serial interface ;-----RBSYEQUO16; Receiver BusyRFULEQUORBSY+1; Receiver Buffer FullRDIAEQUORBSY+2; Receiver DiagnosticTBSYEQUORBSY+3; Transmitter BusyTFULEQUORBSY+4; Transmit Buffer FullTDIAEQUORBSY+5; Transmitter DiagnosticXBSYEQUORBSY+6; Text BusyNEXEEQUORBSY+7; Not Executed ;-----; Function/Program blocks ;-----READ EQU FB 0 SEND EQU FB 1 COMPARE EQU PB 0 ; Read character ; Send text ; Compare received character ;-----; Register ;-----RBUF R EQU R 1000

| ;<br>; Col       | ldstart    |                | -  |                                         |
|------------------|------------|----------------|----|-----------------------------------------|
| ,<br>XOB<br>SASI |            | 16<br>2<br>100 | ;; | Assignation interface no. 2<br>Text 100 |
| LDL              | Т          | 10<br>25       | ;  | Wait on D160                            |
| STL              | Т          | 10             |    |                                         |
| JR               | L          | -1             |    |                                         |
| CFB              |            | SEND           |    |                                         |
|                  |            | 1              |    |                                         |
| EXOB             |            |                |    |                                         |
| ;<br>; Mai<br>;  | in program |                | -  |                                         |
| СОВ              |            | 0<br>0         |    |                                         |
| STH              | 0          | RBSY           | ;  | Receiver busy                           |
| ANL              | 0          | XBSY           | ;  | Text busy                               |
| CFB              | Н          | READ           | ;  | Read character                          |
|                  | R          | RBUF_R         | ;  | Receive buffer register                 |
| CPB              | Н          | COMPARE        | ;  | Compare received character              |
| ;                |            |                | -; | Read BCD-Value                          |
| DIGI             |            | 4              |    |                                         |
|                  | I          | 0              |    |                                         |
|                  | R          | 10             |    |                                         |
| ;<br>ECOB        |            |                | -  |                                         |

| РВ<br>• |   | COMPARE | ;  | Compare received Key = $F1^{-2}$ | character |
|---------|---|---------|----|----------------------------------|-----------|
| CMP     | R | RBIIF R | '  | Key - II :                       |           |
| 0111    | K | 65      | :  | F1                               |           |
| ACC     | Z |         | ,  |                                  |           |
| CFB     | Н | SEND    | ;  | Send text                        |           |
|         |   | 1       | ;  | Text 1                           |           |
| ;       |   |         | ;  | Key = F2 ?                       |           |
| CMP     | R | RBUF R  |    |                                  |           |
|         | K | 66      | ;  | F2                               |           |
| ACC     | Ζ |         |    |                                  |           |
| CFB     | Н | SEND    | ;  | Send text                        |           |
|         |   | 2       | ;  | Text 2                           |           |
| ;       |   |         | ;  | Key = F3 ?                       |           |
| CMP     | R | RBUF R  |    |                                  |           |
|         | K | 67      | ;  | F3                               |           |
| ACC     | Z |         |    |                                  |           |
| CFB     | Η | SEND    | ;  | Send text                        |           |
|         |   | 3       | ;  | Text 3                           |           |
| ;       |   |         | ;  | Key = F4 ?                       |           |
| CMP     | R | RBUF_R  |    |                                  |           |
|         | K | 68      | ;  | F4                               |           |
| ACC     | Z |         |    |                                  |           |
| CFB     | Η | SEND    | ;  | Send text                        |           |
|         |   | 4       | ;  | Text 4                           |           |
| ;       |   |         |    |                                  |           |
| EPB     |   |         |    |                                  |           |
|         |   |         |    |                                  |           |
| ;=====  |   |         | == |                                  |           |
| FB      |   | READ    | ;  | Read character                   |           |
| SRXD    |   | 2       | ;  | Interface 2                      |           |
|         | = | 1       |    |                                  |           |
| EFB     |   |         |    |                                  |           |
| ;       |   |         |    |                                  |           |
| FB      |   | SEND    | ;  | Send text                        |           |
| STXT    |   | 2       | ;  | Interface 2                      |           |
|         | = | 1       | ;  | Textnumber                       |           |
| EFB     |   |         |    |                                  |           |

#### Recognition of a pressed key in GRAFTEC

; [ ; || ; || User program example 8.4.3 for the industrial terminal PCD7.D160/170 ; || ; || The program is structured in GRAFTEC. ; File : NDEMO43.SRC ; || ; || ; || Creation: 16.01.97 U.Jäggi ; ; 🏼 1 "<12>" TEXT ; Clear display "<27><84>" "Main menu F1<10><13>" "I/O 0..23 F2<10><13>" "BCD-Value F3<10><13>" "Date/Time F4" ; Cursor off "<12>" TEXT 2 ; Clear display "Input Status "I0..7 : \$I0000<10><13>" "016..23 : \$00016<10><13>" "Main menu F1" TEXT 3 "<12>" ; Clear display "BCD-Value I0..7" "\_\_\_\_\_" "Value : \$R0010<10><13>" "Main menu F1" "<12>" TEXT 4 ; Clear display "Date : \$D<10><13>" "Week : \$W<10><13>" "Time : \$H<10><13>" "Main menu F1" TEXT 100 "UART:9600,8,E,1;MODE:MC1;DIAG:016,R100" ; Symboldefinitions ; Diagnostic outputs serial interface ;-----,RBSYEQU016; Receiver BusyRFULEQU0RBSY+1; Receive Buffer FullRDIAEQU0RBSY+2; Receiver DiagnosticTBSYEQU0RBSY+3; Transmitter BusyTFULEQU0RBSY+4; Transmit Buffer FullTDIAEQU0RBSY+5; Transmitter Diagnostic ; Transmitter Diagnostic 0 ; Text Busy EQU RBSY+6 XBSY -RBSY+7 EQU O ; Not Executed NEXE ;-----; Register ;-----RBUF R EQU R 1000

| ;; Colc     | lstart    |                |                                             |
|-------------|-----------|----------------|---------------------------------------------|
| XOB<br>SASI |           | 16<br>2<br>100 | ; Assignation interface no. 2<br>; Text 100 |
| LDL         | Т         | 10<br>25       | ; Wait on D160                              |
| STL         | Т         | 10             |                                             |
| JR          | L         | -1             |                                             |
| STXT        |           | 2              | ; Text 1 (menu text)                        |
|             |           | 1              |                                             |
| EXOB        |           |                |                                             |
| ;; Mair     | n program | <br>m<br>      |                                             |
| COB         |           | 0              |                                             |
| OOD         |           | 0              |                                             |
| CSB         |           | 0              |                                             |
| ;           |           |                | ; Read BCD-Value                            |
| DIGI        |           | 4              |                                             |
|             | I         | 0              |                                             |
|             | R         | 10             |                                             |
| ;           |           |                |                                             |
| ECOB        |           |                |                                             |

SB

0

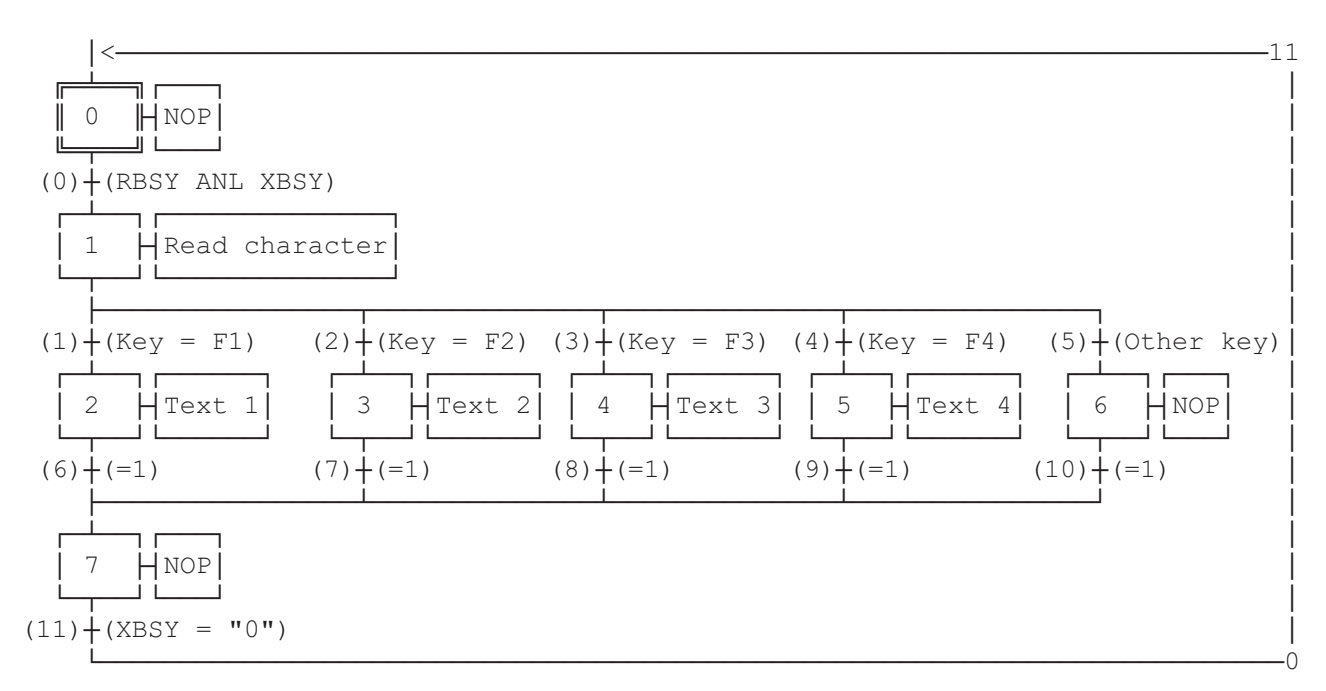

ESB

| SB                        | 0 |        |                               |
|---------------------------|---|--------|-------------------------------|
| ;<br>IST<br>EST           | 0 |        | ; NOP                         |
| ;<br>ST<br>SRXD           | 1 | 2      | ;Read character               |
| EST<br>•                  | R | RBUF_R |                               |
| ,<br>ST<br>STXT<br>EST    | 2 | 2<br>1 | ;Text 1<br>; send<br>; text 1 |
| , ST<br>ST<br>STXT<br>EST | 3 | 2<br>2 | ;Text 2<br>; send<br>; text 2 |
| ST<br>STXT<br>EST         | 4 | 2<br>3 | ;Text 3<br>; send<br>; text 3 |
| , ST<br>STXT<br>EST       | 5 | 2<br>4 | ;Text 4<br>; send<br>; text 4 |
| ;<br>ST<br>EST            | 6 |        | ; NOP                         |
| ;<br>ST<br>EST<br>;       | 7 |        | ;NOP                          |

| TR<br>STH<br>ANL<br>ETR | 0<br>0<br>0      | 16<br>22     | ;RBSY ANL XBSY<br>; Receiver busy<br>; Text busy |
|-------------------------|------------------|--------------|--------------------------------------------------|
| TR<br>CMP<br>ACC<br>ETR | 1<br>R<br>K<br>Z | RBUF_R<br>65 | ;Key = F1<br>; F1                                |
| TR<br>CMP<br>ACC<br>ETR | 2<br>R<br>K<br>Z | RBUF_R<br>66 | ;Key = F2<br>; F2                                |
| TR<br>CMP<br>ACC<br>ETR | 3<br>R<br>K<br>Z | RBUF_R<br>67 | ;Key = F3<br>; F3                                |
| TR<br>CMP<br>ACC<br>ETR | 4<br>R<br>K<br>Z | RBUF_R<br>68 | ;Key = F4<br>; F4                                |
| ;<br>TR<br>ETR          | 5                |              | ;Other key                                       |
| TR<br>ETR               | 6                |              | ;=1                                              |
| ,<br>TR<br>ETR<br>      | 7                |              | ;=1                                              |
| ,<br>TR<br>ETR<br>:     | 8                |              | ;=1                                              |
| ,<br>TR<br>ETR<br>;     | 9                |              | ;=1                                              |
| ,<br>TR<br>ETR<br>;     | 10               |              | ;=1                                              |
| TR<br>STL<br>ETR<br>;   | 11<br>0          | 22           | ;XBSY = "0"<br>; Text busy                       |
| ESB                     |                  |              |                                                  |

#### Modifying numerical parameters

; [ ; || User program example 8.5 for the industrial terminal PCD7.D160/170 ; || \_\_\_\_\_ ; || ; || ; || Modifying numerical parameters ; || DEMO160.SRC ; || File : ; || Creation: 03.02.97 N. Bovigny ; || ; || ; 🏼 ; EQU O 16 RBSY F ; Receiver Busy PUBL RBSY F ; Receiver Busy XBSY F EQU 0 22 ; Text Busy ; Text Busy PUBL XBSY F IN BUSY EQU 0 32 ; Input Busy PUBL IN BUSY ; Input Busy SIGN EQU 0 33 ; Sign input R 0 DOC RΧ EQU R 1 R\_Y EQU R 2 R 3 EDIT\_R EQU KEY EQU R 10 DOC R 99 DIAG R EQU R 3999 ; Diagnostic register т О DOC т 1 DOC DOC C 0 DOC C 99 DOC C 100 K INC2 EQU K 10 PUBL K INC2 K INC3 EQU K 100 PUBL K INC3 K INC4 EQU K 1000 PUBL K\_INC4 X INIT EQU TEXT 0 X PR1 EQU TEXT 1 ; Prompt 1 X PR2 TEXT 2 ; Prompt 2 EQU TEXT 3 X PR3 EQU TEXT 3999 X SASI EQU CHAN N EQU 2 PUBL CHAN N DOC COB 0 MODIFY EQU FB 0 PUBL MODIFY

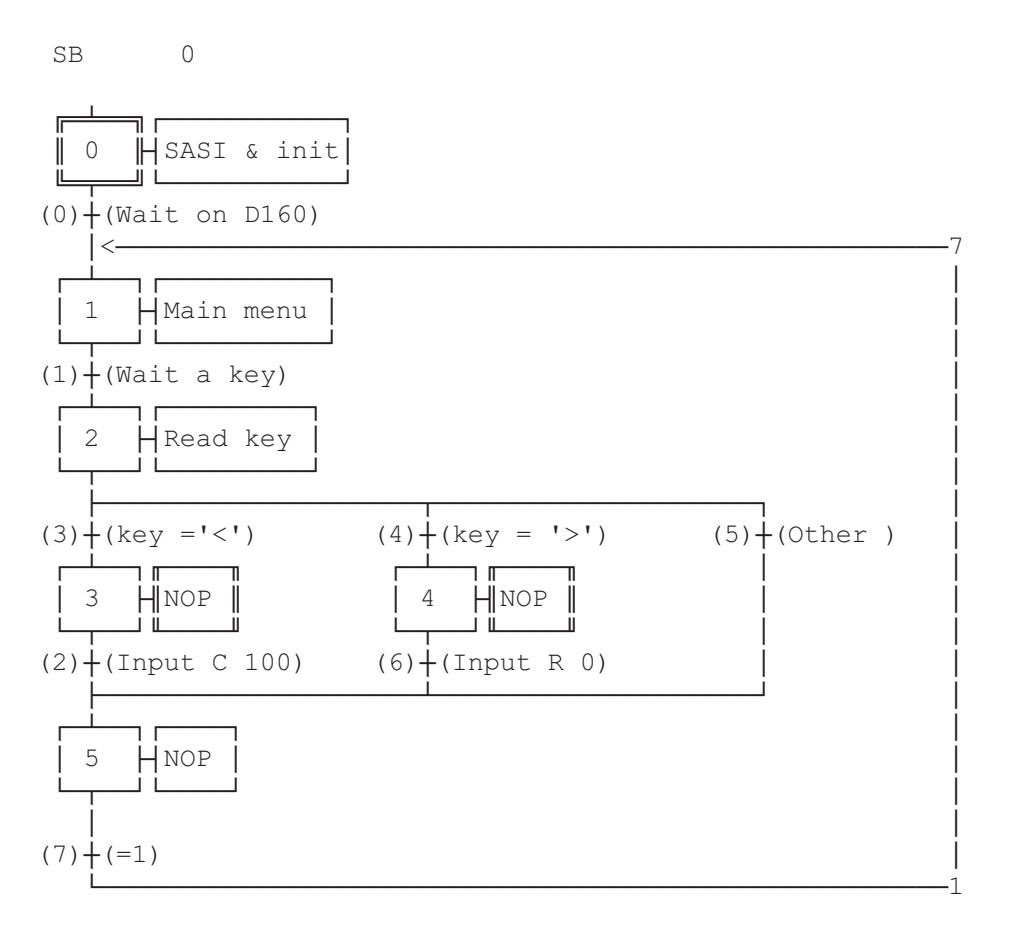

ESB

;-----; Mainprogram ;-----COB 0 ; Main program 0 CSB 0 ; Call communication SB ECOB 0 SB ;-----IST 0 ; SASI & init 0 0 ; Wait on D160 SASI CHAN\_N X\_SASI \$SASI TEXT X\_SASI "UART:9600,8,E,1;" "MODE:MC1;" ; MCO for D170 with cable K422 "DIAG:", RBSY\_F.T, ", ", DIAG\_R.T \$ENDSASI
ACC H SOCL CHAN\_N 0 LDL T O 25 LDL C 100 0 LDL R 0 0 EST ;0 ;-----ST 1 ; Main menu
I 0 ; Wait on D160
I 7 ; =1
O 1 ; Wait a key
STXT CHAN\_N ; send the main
X\_INIT ; menu TEXT X INIT "<ESC>D<ESC>@@H<FF>" "<<>Edit Cnt 100<CR><LF>" "<>> Edit Reg 0<CR><LF><LF>" " Press a key" LDL R X ; X\_position 32 RΥ ; Y position LDL 35 EST ;1 ;-----;-----ST 2 T 1 ; Read key ; Wait a key ; key = '<' ; key = '>' ; Other 2 I 1 O 3 O 4 O 5 , ; read key SRXD 2 KEY EST ;2 ;-----ST 3 ; NOP ; key = '<' ; Input C 100 I 3 02 EST ;3 ;-----ST 4 ; NOP I 4 ; key = '>' 06 ; Input R 0 EST ;4 ;-----; NOP ; Input C 100 ; Input R 0 ; Other ST 5 I 2 I 2 I 6 I 5 07 ; =1 EST ;5 ;-----

|      | TR           | 0                         | ;      | Wait on D160           |
|------|--------------|---------------------------|--------|------------------------|
|      |              | I O                       | ;      | SASI & init            |
|      |              | 01                        | ;      | Main menu              |
|      | STL          | т О                       |        |                        |
|      | ETR          | ;0                        |        |                        |
|      | ;            |                           |        |                        |
|      | TR           | 1                         | ;      | Wait a key             |
|      |              | I 1                       | ;      | Main menu              |
|      |              | 0 2                       | :      | Read key               |
|      | STH          | RBSY F                    | :      | wait a key             |
|      | ETR          | :1                        | ,      | ware a ney             |
|      | :            | , ±                       |        |                        |
|      | ,<br>TR      | 2                         |        | Input C 100            |
|      | 110          | т 3                       |        | NOP                    |
|      |              | 0 5                       |        | NOT                    |
|      | ACC          | U J                       | '      | NOL                    |
|      | ACC          |                           |        | aign input not allowed |
| mevm | KLO<br>V DD1 | JIGN<br>UCat 100.00.07.40 | /<br>  | sign input not allowed |
| TEXT | A_PRI        | "Cht 100:\$30/da          | , eait | _r.041                 |
|      | CFB          | MODIFY                    | ;      | Call FB Modify         |
|      |              | X_PRI                     | ;      | Input Text             |
|      |              | R_X                       | ;      | X Position             |
|      |              | R_Y                       | ;      | Y Position             |
|      |              | C 100                     | ;      | Counter to be modified |
|      |              | EDIT_R                    | ;      | Editing register       |
|      |              | SIGN                      | ;      | Sign input             |
|      | STL          | IN BUSY                   |        |                        |
|      | ETR          | ; 2                       |        |                        |
|      | ;            |                           |        |                        |
|      | TR           | 3                         | ;      | key = '<'              |
|      |              | I 2                       | ;      | Read key               |
|      |              | 03                        | ;      | NOP                    |
|      | CMP          | KEY                       | ;      | if key = '<'           |
|      |              | K 8                       |        | -                      |
|      | ACC          | Z                         |        |                        |
|      | ETR          | :3                        |        |                        |
|      | •            | ,                         |        |                        |
|      | ,<br>TR      | Δ                         |        | k = 1 > 1              |
|      | 1 I V        | т 2                       |        | Read key               |
|      |              | 1 2                       |        | NOD                    |
|      | CMD          | U 4<br>VEV                | ,      |                        |
|      | CMP          | KEI<br>K                  | ,      | II Key - V>V           |
|      | 100          | КÖ                        |        |                        |
|      | ACC          | Z                         |        |                        |
|      | ETR          | ; 4                       |        |                        |
|      | ;            |                           |        |                        |
|      | 'I'R         | 5                         | ;      | Other                  |
|      |              | 12                        | ;      | Read key               |
|      |              | 05                        | ;      | NOP                    |
|      | ETR          | ;5                        |        |                        |
|      | ;            |                           |        |                        |

|      | TR    | 6                 | ;       | Input R 0               |
|------|-------|-------------------|---------|-------------------------|
|      |       | I 4               | ;       | NOP                     |
|      |       | 05                | ;       | NOP                     |
|      | ACC   | Н                 |         |                         |
|      | SET   | SIGN              | ;       | Sign input not allowed  |
| TEXT | X PR2 | "Reg 0:\$%06.1d\$ | s",edit | r.04T," "               |
|      | CFB   | MODIFY            | ;       | Call FB MODIFY          |
|      |       | X PR2             | ;       | Input text              |
|      |       | RX                | ;       | X position              |
|      |       | RY                | ;       | Y position              |
|      |       | R 0               | ;       | Register to be modified |
|      |       | EDIT_R            | ;       | Editing register        |
|      |       | SIGN              | ;       | Sign input              |
|      | STL   | IN_BUSY           |         |                         |
|      | ETR   | ;6                |         |                         |
|      | ;     |                   |         |                         |
|      | TR    | 7                 | ;       | =1                      |
|      |       | I 5               | ;       | NOP                     |
|      |       | 01                | ;       | Main menu               |
|      | ETR   | ;7                |         |                         |
|      | ESB   | ;0                |         |                         |

### Function block: MODIFY

for the modification of values with D160/D170 terminals.

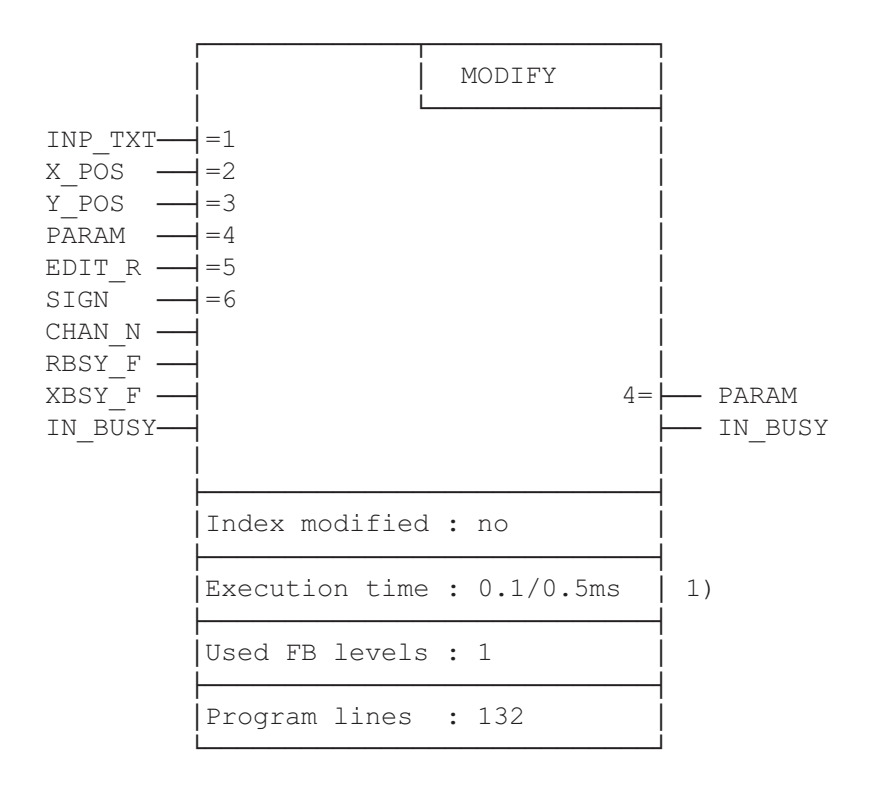

0.1ms: no key depressed
 0.4ms: arrow key "left" depressed (PCD2)

#### **Function description**

This function block can be used to modify the contents of a PCD register or counter with the PCD7.D160/D170 terminal. It requires the terminal to have first been set up in "**with shift function**" mode.

The values of registers and counters displayed can be modified using the arrow keys. The stepping rate has several speeds so that large changes can be made quickly. When decrementing a register value it can go below zero into the negative range.

#### Procedure during programming

To allow modification of displayed values, the FB must be processed cyclically (preferably in a Graftec transition or in a cyclical program) until the BUSY flag becomes 0.

The user defines a text "INP\_TXT", which contains the register value to be displayed in the appropriate format. FB parameters include the following definitions:

- the text
- position on display
- serial interface
- register or counter to be displayed and modified
- an input register
- permission for negative values.

Further programming instructions:

- The terminal must be in "Shift keys: Yes" mode.
- Setup must include the selection of "Key auto-repeat: All keys, 2 speed".
- At run-time, access to setup must be blocked (ESC @ H)

| Symbol  | Description                    | Туре  | Format  | Values                 | Definition |
|---------|--------------------------------|-------|---------|------------------------|------------|
| INP_TXT | Input text                     | Х     | Text    |                        | Parameter  |
| PARAM   | Input parameter(R or C)        | R/C   | Integer | Whole range R or C     | Parameter  |
| EDIT_R  | Edit register                  | R     | Integer | Whole range R          | Parameter  |
| X_POS   | Cursor X-position              | R     | Integer | 3247                   | Parameter  |
| Y_POS   | Cursor Y-position              | R     | Integer | 3235                   | Parameter  |
| SIGN    | Negative values accepted       | F/I/O | Binary  | 1 = yes / 0 = no       | Parameter  |
| CHAN_N  | Serial channel number          | K     | Integer | 03                     | Extern     |
| RBSY_F  | Receive busy flag              | F/O   | Binary  | 0/1                    | Extern     |
| XBSY_F  | Text busy flag                 | F/O   | Binary  | 0/1                    | Extern     |
| IN_BUSY | Input busy flag                | F/O   | Binary  | 0/1                    | Extern     |
| K_INC2  | Value for modification speed 2 | K     | Integer | Recommded value : 10   | Extern     |
| K_INC3  | Value for modification speed 3 | K     | Integer | Recommded value : 100  | Extern     |
| K_INC4  | Value for modification speed 4 | K     | Integer | Recommded value : 1000 | Extern     |

Key:ParametersThese elements are directly transmitted as parameters when the FB is called.ExternalThese elements are not transmitted as parameters and must be defined as public in the main program.

#### **Explanation of FB I/Os**

#### Input text "INP\_TXT":

This text is called when the FB is called for the first time and at each key depression. It must always contain the register to be modified (EDIT\_R), including the appropriate output format. However, this text is not allowed to contain any control commands (strings) for the terminal. Positioning of the input text takes place automatically via the FB parameters X\_POS and Y\_POS.

#### Example:

TEXTINP\_TEXT"Register:\$%06.1\$",REG.04Tn.b.:REG is an independent register (no FB parameters)

<u>Position of cursor "X POS and Y POS":</u> It defines the position of the first character in the input text.

#### "SIGN":

This flag controls whether negative values are allowed.

- "SIGN" = 0 Lower limit of value is 0.
- "SIGN" = 1 Negative values are allowed.

n.b.: - For counters (C) "SIGN" must be = 0.

- The zero limit is only monitored during decrementing. This value can be negative if the register in the input text already contains a negative value.

Serial channel number "CHAN N":

Defines the serial channel number. This number must be assigned in the SASI instruction before calling the FB.

<u>Serial channel diagnostic flags "RBSY\_F" and "XBSY\_F":</u> Addresses for the RBSY\_F and XBSY\_F flags must agree with the diagnostic flag addresses defined by the SASI instruction.

<u>Input busy flag "IN BUSY":</u> The input busy flag IN\_BUSY must initially be zero otherwise the FB will not function correctly. Reset the IN\_BUSY flag in XOB 16. The flag is set high the first time the FB is called. The flag is reset again when a carriage return is received.

#### **Resources used internally**

The FB uses 2 registers and 2 flags internally for its work. These are defined locally as symbols and may only be used here. In each case it is only necessary to define the lower of the two addresses.

| Symbol | Description                     | Туре | Default value | Definition |
|--------|---------------------------------|------|---------------|------------|
| WORK_R | Base address of the 2 registers | R    | 2000          | Local      |
| WORK_F | Base address of the 2 flags     | F    | 2000          | Local      |

#### Key assignment

Key codes can be changed for specific applications by re-assigning the symbols. The following list shows the symbols and default codes, as output by the D160 and D170 terminals

| Symbol  | Description                                                         | Default code       | Definition |
|---------|---------------------------------------------------------------------|--------------------|------------|
| K_CR    | Key 'E' (carriage return)<br>Confirms the modification of the value | K 13               | Local      |
| K_QUIT  | Key 'Q' (quit)<br>Ends or ignors the modification                   | K 113              | Local      |
| K_UP    | Arrow up (↑)<br>Increments the value                                | K 11               | Local      |
| K_DOWN  | Arrow down (↓)<br>Decrements the value                              | K 5                | Local      |
| K_LEFT  | Arrow left ( $\leftarrow$ )<br>Decrements with speed 3 and 4        | K 8                | Local      |
| K_RIGHT | Arrow right $(\rightarrow)$<br>Increments with speed 3 and 4        | К б                | Local      |
| K_2ON   | Speed 2 on                                                          | K 30 <sup>1)</sup> | Local      |
| K_2OFF  | Speed 3 off                                                         | K 31 <sup>1)</sup> | Local      |

1) These codes are sent by the terminal automatically when a key is depressed for longer than 3 seconds, or when it is released again.

#### Use of arrow keys to modify values

When the FB is called for the first time, the input text is displayed. The IN\_BUSY flag is set to 1 and the contents of the PARAM register are copied to the EDIT\_R register. It is now possible to modify the value displayed on the terminal with the arrow keys.

For the  $\uparrow$  and  $\downarrow$  keys, modification is by one unit per key depression. If the key is held down for longer than 0.7 seconds, the function repeats automatically. After 3 seconds the speed increases to steps of 10 (speed 2).

With the  $\leftarrow$  and  $\rightarrow$  keys, the modification factor is 100 (speed 3). Here too the modification is repeated after 0.7 seconds, and the speed increasing to steps of 1000 after 3 seconds (speed 4).

Modification speeds 2 to 4 can be changed against the default values with symbols K\_INC.

The input is terminated by depressing the "E" key (with shift). The input can be ignored by depressing the "Q" key.

The IN\_BUSY flag is then set to 0. During entry, the PARAM register is not modified. It only adopts the new value when the "E" key is pressed.

## 9. Comparison of terminals PCD7.D202 and ..D160/..D170

| Criterion                                           | D202                                             | D170                                             | D160                                             |
|-----------------------------------------------------|--------------------------------------------------|--------------------------------------------------|--------------------------------------------------|
| Front panel colour                                  | light grey                                       | light grey                                       | light grey                                       |
| Front panel protection system                       | IP 65                                            | IP 65                                            | IP 20                                            |
| Mounting position                                   | Front panel flush mount                          | Front panel flush mount                          | Built onto PCD1/2                                |
| Supply                                              | 24 VDC                                           | 24 VDC                                           | 5 V from PCD1/2 bus                              |
| Display                                             | 4 x 20 character,<br>LCD with LED backlight      | 4 x 16 character,<br>LCD with LED backlight      | 4 x 16 character,<br>LCD with LED backlight      |
| Backlight at power-up                               | on                                               | off                                              | off                                              |
| Character set                                       | ASCII + special characters for Eng/Ger/Fr/Scand. | ASCII + special characters for Eng/Ger/Fr/Scand. | ASCII + special characters for Eng/Ger/Fr/Scand. |
| Keyboard                                            | 25 keys                                          | 5 keys with<br>5 or 8 functions                  | 5 keys with<br>5 or 8 functions                  |
| Labelling strip                                     | 4 function keys only                             | All 5 keys                                       | All 5 keys                                       |
| LEDs                                                | 4 + 4                                            | none                                             | none                                             |
| Serial interface                                    | RS232, 9-pole connector                          | RS232, 9-pole connector                          | Port 2 of PCD1/2                                 |
| Baud rate                                           | 110 19200 bps                                    | 110 19200 bps                                    | 110 19200 bps                                    |
| Data bits                                           | 8 or 7                                           | 8                                                | 8                                                |
| Stop bits                                           | 1 or 2                                           | 1                                                | 1                                                |
| Default handshaking                                 | None (MC0)                                       | RTS/CTS (MC1)                                    | RTS/CTS (MC1)                                    |
| Usable cable                                        | PCD7.K412 and K422                               | PCD7.K412 and K422                               | -                                                |
| Instructions:<br>- Display contrast<br>- Shift mode | 015<br>permapent                                 | 07                                               | 07                                               |
|                                                     |                                                  |                                                  |                                                  |

Notes :

## 10. Interface connection cables RS 232

The cables are double shielded with metallized connectors, in 2.5 m standard lengths.

Type PCD7.K412:For interface RS 232without handshaking RTS/CTS

Connection between terminal ..D170 and PGU socket (channel 0) of all PCD processor modules.

**Terminal PCD7.D170** PCD processor module at PGU socket (interface 0) 9-pole, Cable RS 232 9-pole, **D-type connector D-type connector** 1 (male) (male) 20 TxD -02 RxD RxD 3 0--03 TxD -05 SGND 5 0-SGND 70--07 RTS CTS L08 8 0-CTS RTS Shield / housing Shield / housing

# Type PCD7.K422:For interface RS 232without handshaking RTS/CTS

Connection between terminal ..D170 and processor module or bus module of the series PCD1, PCD2 or PCD4. Free cable ends (with sleeves).

| Terminal PCD7.D170                    |              | PCD ba<br>at P                    | se mod<br>CD1, Po<br>(screw | ule or<br>CD2 an<br>termin | <b>bus mo</b><br>d PCD4<br>als) | <b>dule</b><br>4 |
|---------------------------------------|--------------|-----------------------------------|-----------------------------|----------------------------|---------------------------------|------------------|
| 9-pole,<br>D-type connector<br>(male) | Cable RS 232 | Free cable ends<br>(with sleeves) |                             |                            |                                 |                  |
|                                       |              |                                   | PCD2/<br>F120               | PCD7<br>F5                 | PCD4<br>C120                    | C130             |
| TxD 2 0-                              | white        | —ORxD                             | 12                          | 32                         | 11                              | 31               |
| RxD 3 0—                              | green        | —OTxD                             | 11                          | 31                         | 10                              | 30               |
| SGND 5 O-                             |              |                                   | 1                           | 5)                         | 1                               | 3)               |
| CTS 7 O                               |              |                                   | nel                         | nel                        | nel                             | nel              |
| RTS 80-                               | brown        |                                   | (Chan                       | (Chan                      | (Chan                           | (Chan            |
| Shield / housing                      |              | GND                               | 10                          | 30                         | GND                             | GND              |

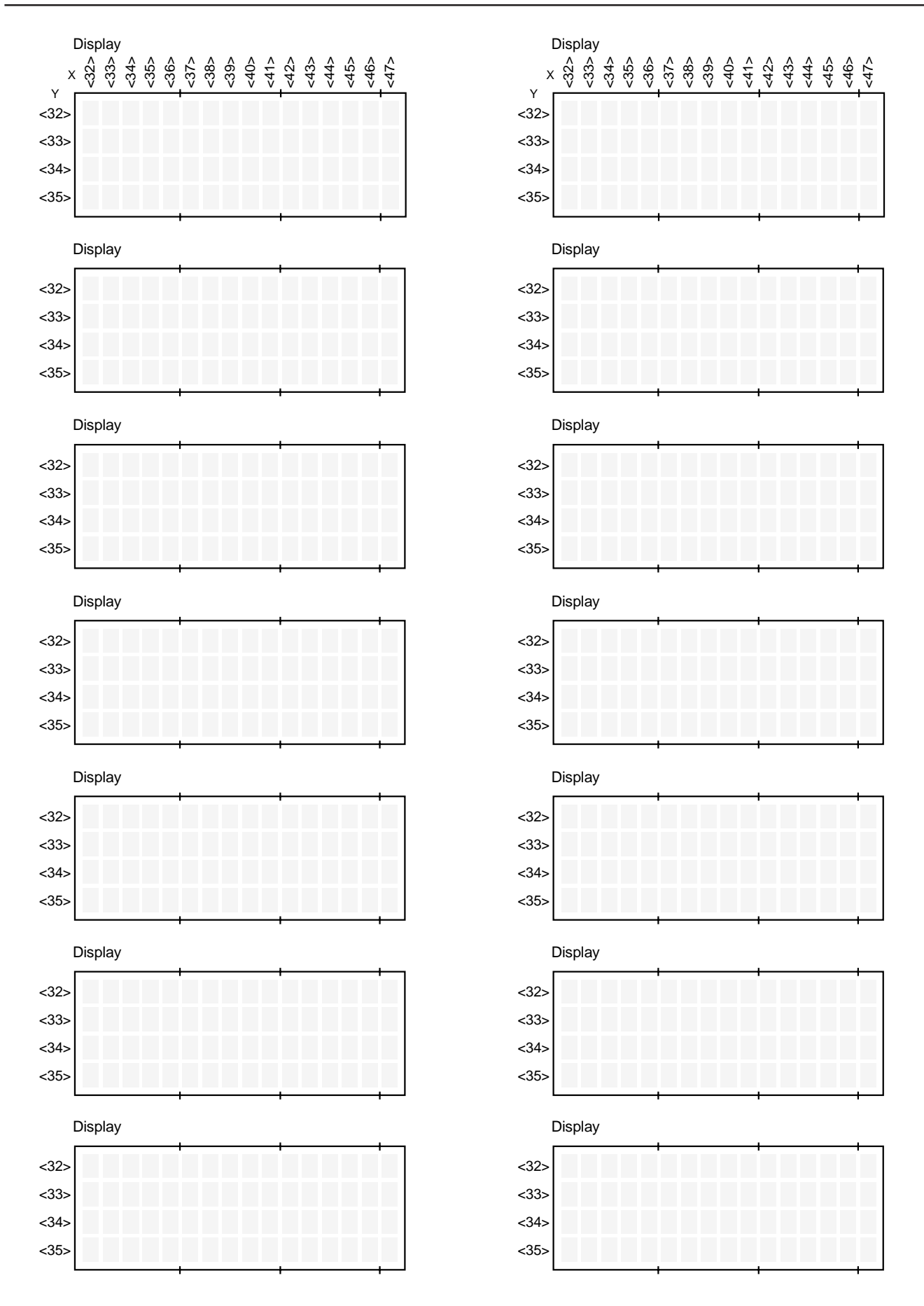

Displays

Notes :

| From :       |  |
|--------------|--|
| Company :    |  |
| Department : |  |
| Name :       |  |
| Address :    |  |
|              |  |
| Tel. :       |  |
|              |  |
| Date :       |  |

Send back to :

SAIA-Burgess Electronics Ltd. Bahnhofstrasse 18 CH-3280 Murten (Switzerland) http://www.saia-burgess.com

**BA** : Electronic Controllers

Small industrial terminals PCD7.D160 and ..D170

If you have any suggestions concerning the SAIA<sup>®</sup> PCD, or have found any errors in this manual, brief details would be appreciated.

Your suggestions :